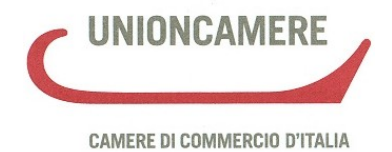

# Manuale operativo per il DEPOSITO BILANCI al registro delle imprese

Vers. 1.01 del 14/05/2009

### NOVITÀ DELLA VERSIONE 1.01 BILANCI 2009 – 14/05/2009

• A **pagina 5** al paragrafo 1.2 "*predisposizione dei documenti*" alla lettera c) del punto 3 riformulazione dichiarazione di conformità dei documenti informatici.

## Sommario

| 1. Modalità di presentazione4                                     |
|-------------------------------------------------------------------|
| 1.1 Quali moduli utilizzare4                                      |
| 1.2 Predisposizione dei documenti4                                |
| 2. Istruzioni per la compilazione della modulistica5              |
| 2.1 Tramite deposito on-line5                                     |
| 2.1.1 Compilazione Scheda Deposito Bilanci:8                      |
| 2.1.2 Inserimento allegati:11                                     |
| 2.1.3 Firma della Distinta:15                                     |
| 2.2 Tramite FedraPlus. 20                                         |
| 2.2.1 Compilazione Modulo B:21                                    |
| 2.2.2 Compilazione Intercalare S:24                               |
| 2.2.3 Inserimento allegati – Compilazione (RP) Riepilogo32        |
| 2.2.4 Predisposizione della pratica per l'invio                   |
| 2.2.5 Firma della Distinta di presentazione ed eventuali allegati |
| 3. Invio telematico                                               |
| 3.1 Tramite Software FedraPlus37                                  |
| 3.2 Tramite strumento Telemaco                                    |

Il presente manuale è stato redatto dalle Camere di Commercio di Ferrara e Livorno con la collaborazione delle Camere di Commercio di Milano, Roma e Venezia.

### 1. Modalità di presentazione.

Quest'anno sono disponibili due diverse modalità di invio ed il loro utilizzo corretto ed efficace è previsto a seconda delle seguenti circostanze:

- "Bilanci on-line" da utilizzare per l'invio di un bilancio con riconferma dell'elenco soci dell'anno precedente (es. Società per azioni) o di un bilancio che non necessita di presentazione dell'elenco soci (es. Società a responsabilità limitata, Società Cooperativa): tale modalità è in grado di garantire una più veloce ed agevole predisposizione e spedizione della pratica e non richiede l'installazione di software specifico;
- "FedraPlus" (dalla versione 6.00 in poi) o programmi compatibili da utilizzare sia per il deposito di un bilancio con presentazione di un nuovo elenco soci (la versione consigliata è la 6.01.04 in fase di rilascio), sia per l'invio di un bilancio con riconferma dell'elenco soci dell'anno precedente o di un bilancio che non necessita di presentazione dell'elenco soci.

### 1.1 Quali moduli utilizzare

La modulistica da utilizzare per questo tipo di deposito è il **modulo B** con eventualmente allegato l'**Int. S** (solo nel caso di elenco soci variato rispetto a quello relativo all'esercizio precedente e solo per società per cui sia previsto il deposito dell'elenco soci con il bilancio es.: Società per azioni o S.a.p.a).

# Per le S.r.l. non è più ammesso il deposito dell'elenco soci (art. 16 comma 12 octies legge n. 2/2009.

Sarà necessario allegare anche il modulo **NOTE** es. per inserire la dichiarazione in caso di presentazione da parte del professionista incaricato.

### 1.2 Predisposizione dei documenti

Per la preparazione dei documenti relativi al deposito dei bilanci di esercizio si dovrà procedere come segue:

- 1) Predisposizione in una cartella sul proprio PC o disco di rete di tutti i documenti da allegare per il deposito.
- 2) Suddivisione dei file come segue:
  - 1 file per il prospetto contabile e la nota integrativa con il prospetto inserito necessariamente prima della Nota Integrativa;
  - 1 file per il verbale di approvazione del bilancio;
  - 1 file per l'eventuale relazione dell'organo amministrativo;
  - 1 file per l'eventuale relazione del collegio sindacale;
  - 1 file per ogni altro eventuale documento da allegare.

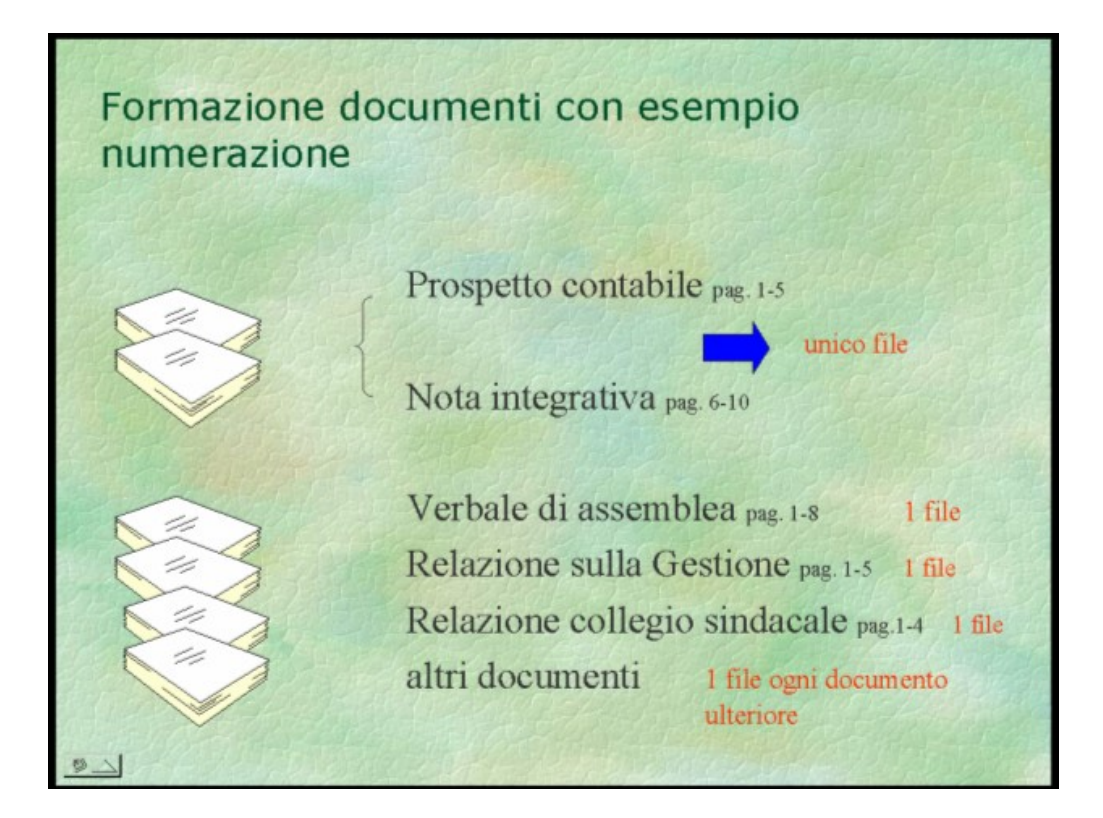

- 3) Indicazione su ognuno di essi dei seguenti dati e dichiarazioni:
  - a) denominazione della società;
  - b) apposizione del bollo in forma virtuale con indicazione della specifica autorizzazione della Camera di Commercio destinataria;
  - c) dichiarazione, da parte dell'amministratore o del professionista incaricato, di conformità del documento informatico all'originale trascritto nei libri della società o comunque detenuto, ai sensi dell'art. 23 Dlgs 82/2005 (Codice dell'amministrazione digitale).
- 4) Trasformazione dei file dal formato originario nel formato PDF/A o altro formato che, comunque, non contenga "macroistruzioni" o codici eseguibili, tali da attivare funzionalità che possano modificare gli atti i fatti o i dati nello stesso rappresentati.
- 5) Apposizione della firma digitale dell'amministratore o professionista incaricato tramite dispositivo di firma digitale.

## 2. Istruzioni per la compilazione della modulistica

### 2.1 Tramite deposito on-line.

Per la compilazione del modello B di deposito del Bilancio, la società di informatica delle Camere di Commercio – Infocamere – ha reso disponibile un servizio interamente su browser che non richiede l'installazione di Fedra o di altri software analoghi ed è utilizzabile solo con documenti firmati digitalmente.

**N.B**: Si tratta di un **servizio limitato alla presentazione del bilancio d'esercizio senza elenco dei soci** (ad es. Società Cooperative e Srl) o con riconferma di quello precedente (cioè quando non si siano verificate variazioni rispetto a quello depositato insieme al bilancio di esercizio dell'anno precedente, nel caso delle SpA).

Pertanto, coloro che devono presentare, per un qualsiasi motivo, l'elenco soci non possono utilizzare questo servizio.

Si consiglia di attivare questa procedura dopo aver preparato e firmato digitalmente i file che dovranno essere allegati e ciò per consentire poi una maggiore velocità di svolgimento delle operazioni. In particolare si consiglia di creare una cartella specifica sul proprio PC o su un disco di rete, nella quale memorizzare i file per poi richiamarli dall'interno della procedura come vedremo in seguito.

La procedura è raggiungibile al seguente indirizzo: https://web.telemaco.infocamere.it/

Apparirà, quindi, la seguente maschera:

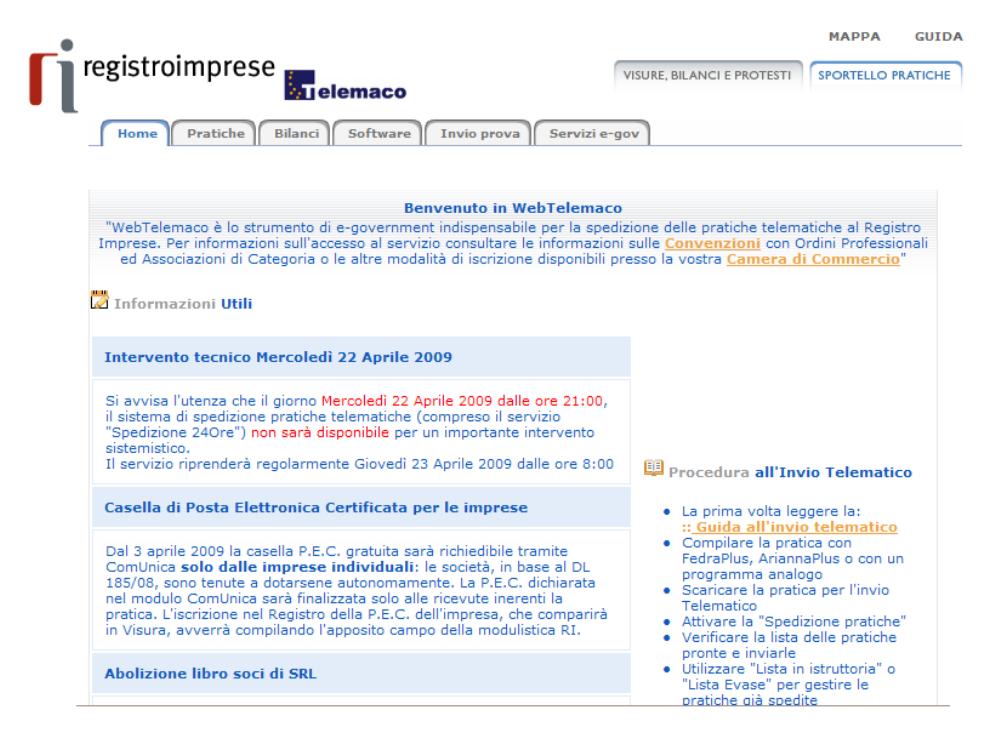

A questo punto occorre cliccare su "Bilanci" e verrà visualizzata la seguente maschera:

| reg         | sistroimprese                                                                                                    |
|-------------|----------------------------------------------------------------------------------------------------|
|             | Home Pratiche Bilanci Software Invio prova Servizi e-gov                                                                                                    |
| Inf         | ormazioni   Nuovo Bilancio   Parcheggiati   Inviati   Annullati                                                                                                    |
|             | Bilanci > Informazioni                                                                                                    |
| C           | Deposito Bilanci                                                                                                    |
|             | Queste pagine permettono di predisporre una pratica di deposito di bilancio e di controllarne l'avanzamento. Per<br>ogni lista di bilanci sono indicati lo Stato, il Codice Pratica, la Ragione Sociale, il numero REA e Codice Fiscale e la<br>Data.                                                                                                    |
| L           | Le funzionalità del Deposito Bilanci sono:                                                                                                    |
| s<br>s<br>I | Nuovo bilancio<br>Sono a disposizione 2 diverse modalità di compilazione e invio del Bilancio, sia la modalità online sia direttamente<br>sul pc. Il deposito del Bilancio è utilizzabile solo con documenti firmati digitalmente.<br>Il servizio e' disponibile per Bilanci con la riconferma dell'elenco soci e per Bilanci con presentazione del nuovo<br>elenco soci. |
| E           | Bilanci in lavorazione<br>Consente di controllare la lista completa delle pratiche parcheggiate.                                                                                                    |
| E           | Bilanci inviati<br>Consente di controllare se la pratica è stata inviata alla CCIAA o se protocollata o evasa o sospesa.                                                                                                    |
| E           | Bilanci annullati<br>Per controllare la lista delle pratiche annullate.                                                                                                    |
| F           | <mark>Guida</mark><br>Per ogni chiarimento consigliamo di consultare la <u>Guida</u> .                                                                                                    |

Nella parte alta della maschera si presentano quattro funzioni:

- "Nuovo bilancio",
- "Parcheggiati",
- "Inviati " e
- "Annullati".

La funzione "Nuovo bilancio" (Apertura di pratica per la presentazione del bilancio), serve per predisporre un nuovo bilancio.

Le altre tre funzioni "Parcheggiati" (Lista delle pratiche parcheggiate), "Inviati" (lista delle pratiche inviate) e "Annullati" (lista delle pratiche annullate o respinte), servono per gestire le nuove pratiche prima della spedizione oppure le pratiche arrivate in Camera di Commercio.

Cliccare sulla funzione "Nuovo bilancio" e digitare la propria user-id e la propria password:

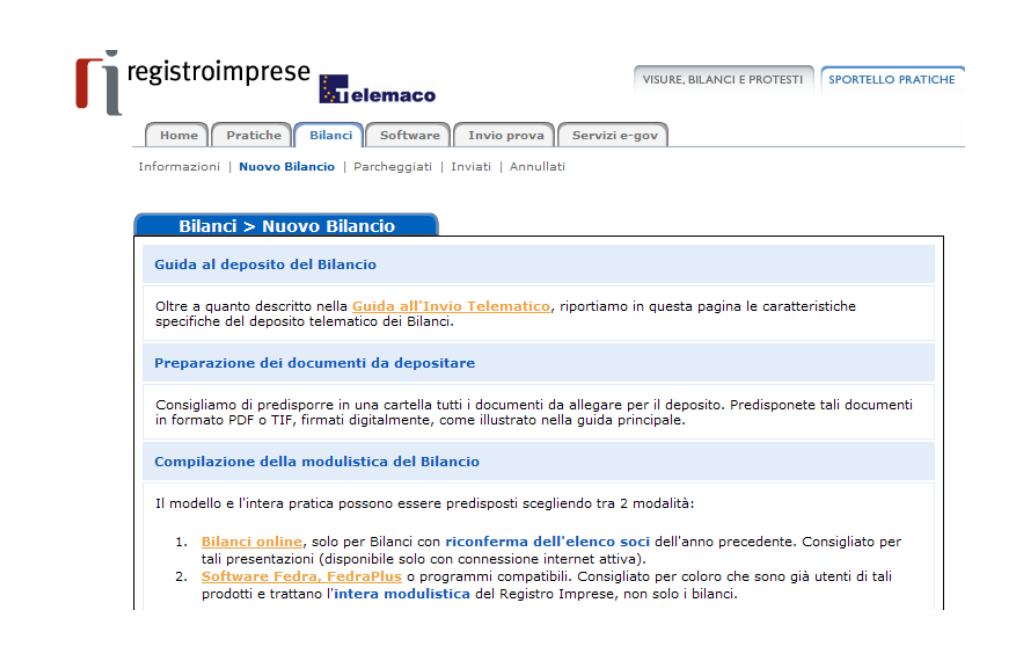

A questo punto scegliere la modalità 1. Bilanci online.

### 2.1.1 Compilazione Scheda Deposito Bilanci:

La prima operazione da compiere è la preparazione della scheda deposito bilancio, con gli estremi della pratica.

In alto a destra si trova la funzione "Cerca"; cliccando su questo bottone sarà possibile completare la scheda con i dati relativi all'impresa in modo automatico.

La ricerca potrà avvenire o per numero REA (se si possiede) o per codice fiscale.

| 🖉 Controllo num | iero REA | - Windows Ir              | iternet Explorer                                       |           |
|-----------------|----------|---------------------------|--------------------------------------------------------|-----------|
|                 |          |                           |                                                        |           |
|                 | Ricerca  |                           |                                                        |           |
| Numero REA      | Stato    | Sede o<br>unità<br>locale | Denominazione                                          |           |
| 119244          | Valido   | Sede                      | ASSTEK COMPUTER SOCIETA' A<br>RESPONSABILITA' LIMITATA | Seleziona |
|                 |          |                           |                                                        |           |

Cliccare su "seleziona" e la scheda viene completata con i dati memorizzati nella banca dati del R.I.

| Bilancio                | > Nuovo                             |                                                                                     |
|-------------------------|-------------------------------------|-------------------------------------------------------------------------------------|
| Scheda Deposito         | Bilanci                             |                                                                                     |
| il carattere - Indica i | campi obbilgatori.                  |                                                                                     |
| Anagrafica Impro        | esa                                 |                                                                                     |
| Camera di               | LIVORNO *                           | Per completare la scheda con i dati del<br>REGISTRO IMPRESE, inserisci la Camera, e |
| Codice Fiscale          | 01330160498 *                       | in numero Rea oppure il Codice Fiscale e<br>premi sul pulsante "Completa".          |
| Numero REA              | 119244 *                            | Cerca                                                                               |
| Dati relativi all'ir    | npresa                              |                                                                                     |
| Denominazione           | ASSTEK COMPUTER SOCIETA' A RESPO    | ¢                                                                                   |
| Natura Giuridica        | SOCIETA' A RESPONSABILITA' LIMITATA | *                                                                                   |

A questo punto completare la scheda indicando i documenti obbligatori da presentare, i firmatari della distinta e gli estremi del bollo virtuale.

ATTENZIONE: I campi contrassegnati dall'asterisco sono "campi obbligatori".

| registroimprese                                                                                                    | VISURE, BILANCI E PROTESTI SPORTELLO PRATICH |
|----------------------------------------------------------------------------------------------------|----------------------------------------------|
| Home Pratiche Bilanci Software Invio prova Servizi d                                                                  | e-gov                                        |
| Deposito Bilancio / Situazione patrimoniale                                                                           |                                              |
| 711 Bilancio ordinario 💌 *                                                                                            | alla data 31/12/2008 *                       |
| ✓     Verbale di approvazione del bilancio del     30/04/2009       ✓     Relazione sulla gestione del     31/03/2009 |                                              |
| Relazione del collegio sindacale del 28/02/2009                                                                       |                                              |
| Relazione di certificazione del bilancio del     Deposito per iscrizione elenco Soci                                  |                                              |
| 508 Conferma elenco soci gia' depositato e riferito alla data di app<br>precedente                                    | rovazione del bilancio dell'esercizio        |
| Firmatario della distinta                                                                                             |                                              |

| ✓ Pratica telematica presentata dal sottoscritto Do<br>1/LI , non sussistendo nei suoi co<br>societa', ai sensi dell'articolo 2, comma 54 della legge<br>responsabilità penali previste in caso di falsa dichiara | ttore Commer<br>nfronti provve<br>e 24 dicembre<br>izione, ai sensi | cialista/Ragioniere iscritto nell'albo/numer<br>dimenti disciplinari, quale incaricato dalla<br>2003, n. 350 e consapevole delle<br>i degli artt. 46 e 47 D.P.R. 445/2000. | ro: |
|----------------------------------------------------------------------------------------------------|---------------------------------------------------------------------|----------------------------------------------------------------------------------------------------|-----|
| Tipo firmatario: PROFESSIONISTA INCARICATO 💌                                                                                                    | Cognome:<br>Nome:                                                   | ROSSI *<br>MARIO *                                                                                                    |     |
| Estremi protocollazione                                                                                                    |                                                                     |                                                                                                    |     |
| Assolvimento del bollo virtuale:<br>Estremi autorizzazione ( <u>Lista aut. camerali</u> ):<br>Diritti: 63 euro, deposito per societa' 💟<br>🗌 Reinvio relativo alla pratica con il protocollo Reg                  | istro Imprese                                                       | :: tramite CCIAA 💌<br>I n. 11333/2000 Rep. II del 22. *<br>numero: dell'anno:                                                                                              |     |
| Ca                                                                                                    | ontinua >>                                                          |                                                                                                    |     |

Ai fini della compilazione corretta della scheda:

### Deposito per l'iscrizione dell'elenco soci:

- 1) lasciare il flag nel caso di S.P.A./S.A.P.A. che conferma l'elenco soci
- 2) togliere il flag nel caso di società cooperativa.

### Firmatario della Distinta:

- 1) Se la pratica è presentata da un professionista incaricato ai sensi dell'art. 2, comma 54 della legge 350/2003: inserire il flag e il N° e la provincia di iscrizione (es. 1/LI);
- 2) Se la pratica è presentata da un amministratore/liquidatore: lasciare in bianco.

<u>Tipo Firmatario</u>: inserire un'opzione a scelta tra:

- 1) Professionista incaricato;
- 2) Amministratore;
- 3) liquidatore;

Cognome e Nome: firmatario della Distinta.

Assolvimento del bollo: inserire un'opzione tra:

E: tramite CCIAA;

- O: in proprio;
- N: esente

Estremi autorizzazione:

Inserire gli estremi dell'autorizzazione all'assolvimento al bollo virtuale della CCIAA di competenza, scegliendo attraverso "Lista Aut. Camerali".

Diritti:

63 Euro: Deposito per Società;

33 Euro: solo per il Deposito di bilancio di Cooperative Sociali

Reinvio relativo alla pratica con il protocollo Registro Imprese numero

dell'anno \_\_\_\_\_: da utilizzare solo nel caso di compilazione di bilancio a rettifica

Terminata la compilazione cliccare su "Continua" e successivamente su "OK".

A questo punto viene presentata una pagina con la Scheda di dettaglio della pratica, nella quale sono riepilogati i dati appena inseriti, nel titolo viene indicato il codice pratica attribuito, e nella parte inferiore, sono agganciati due file generati automaticamente: il file della DISTINTA e il file della VISURA A QUADRI.

Home Pratiche Bilanci Software Invio prova Servizi e-gov

| Informazioni   <b>Nuovo Bilancio</b>   Par                                                                                                    | rcheggiati   Inviati   Annullati                                                                                                    |                    |
|----------------------------------------------------------------------------------------------------|----------------------------------------------------------------------------------------------------|--------------------|
|                                                                                                    |                                                                                                    |                    |
|                                                                                                    |                                                                                                    |                    |
| Dettaglio                                                                                                    |                                                                                                    |                    |
| Scheda dettaglio della pratica                                                                                                    | CETTIW - M0042102129                                                                                                    |                    |
| Scheda dettagno dena pratica                                                                                                    | C511EW - 1105421Q2120                                                                                                    |                    |
| Deposito di 711 Bilancio ord                                                                                                    | inario (Codice 711) del 31/12/2008                                                                                                    |                    |
| Denominazione ASSTEK COMPU<br>Codice Fiscale 01330160498                                                                                                    | TER SOCIETA' A RESPONSABILITA' LIMITATA<br>Numero REA 119244 della CCIAA di LI                                                                                                    |                    |
| Data Bilancio                                                                                                    | 31/12/2008                                                                                                    |                    |
| Data Verbale                                                                                                    | 30/04/2009                                                                                                    |                    |
| Data Relazione Sindaci                                                                                                    | 28/02/2009                                                                                                    |                    |
| Data Relazione Gestione                                                                                                    | 31/03/2009                                                                                                    |                    |
| Firmatario                                                                                                    | ROSSI MARIO                                                                                                    |                    |
| stato pratica: Parcheggiata                                                                                                    |                                                                                                    |                    |
|                                                                                                    |                                                                                                    |                    |
| Stampa Invia in Came                                                                                                    | na la Annulla a Anniumi Dilancia da Anniumi ala                                                                                                    |                    |
|                                                                                                    | ra • Annulla • Aqqlunqi bilancio • Aqqlunqi alt                                                                                                    | ro allegato        |
|                                                                                                    | ra Annuna Aqquunqi bilancio Aqquunqi ali                                                                                                    | <u>ro allegato</u> |
| Elenco file allegati                                                                                                    | ra Annuna Aqquunqi bilancio Aqquunqi ali                                                                                                    | ro allegato        |
| Elenco file allegati                                                                                                    | ra Annuna Aqquunqi bilancio Aqquunqi alc                                                                                                    | ro allegato        |
| Elenco file allegati Tipo: MODELLI PRESENT Nome: Visura a quadri                                                                                                    | ra Annuna Aqquunqi bilancio Aqquunqi an                                                                                                    | ro allegato        |
| Elenco file allegati<br>Tipo: MODELLI PRESENT<br>Nome: <u>Visura a quadri</u>                                                                                                    | TATI (pagine 1-1)                                                                                                    | ro allegato        |
| Elenco file allegati Tipo: MODELLI PRESENT Nome: <u>Visura a quadri</u> Scarica File (click d                                                                                                    | TATI (pagine 1-1)<br>-<br>lestro e "salva oggetto con nome")                                                                                                    | tro allegato       |
| Elenco file allegati Tipo: MODELLI PRESENT Nome: <u>Visura a quadri</u> Scarica File (click d                                                                                                    | TATI (pagine 1-1)<br>-<br>estro e "salva oggetto con nome")                                                                                                    | ro allegato        |
| Elenco file allegati Tipo: MODELLI PRESENT Nome: <u>Visura a quadri</u> Scarica File (click d Tipo: DISTINTA (pagine                                                                                                    | TATI (pagine 1-1)<br>-<br>-<br>-<br>1-2)                                                                                                    | ro allegato        |
| Elenco file allegati Tipo: MODELLI PRESENT Nome: <u>Visura a quadri</u> Scarica File (click d Tipo: DISTINTA (pagine Nome: <u>Distinta bilancio</u>                                                                                                    | ra Annona Aqquunqr bitancio Aqquunqr an<br>rATI (pagine 1-1)<br>-<br>estro e "salva oggetto con nome")<br>1-2)<br>online -                                                                                                    | ro allegato        |
| Elenco file allegati Tipo: MODELLI PRESENT Nome: <u>Visura a quadri</u> Scarica File (click d Tipo: DISTINTA (pagine Nome: <u>Distinta bilancio</u> Scarica File (click d                                                                                                    | FATTI (pagine 1-1)                                                                                                    | ro allegato        |
| Elenco file allegati<br>Tipo: MODELLI PRESENT<br>Nome: <u>Visura a quadri</u><br>Scarica File (click d<br>Tipo: DISTINTA (pagine<br>Nome: <u>Distinta bilancio</u><br>Scarica File (click d                                                                                  | TATI (pagine 1-1)<br>=<br>estro e "salva oggetto con nome")<br>1-2)<br>estro e "salva oggetto con nome")                                                                                                    | ro allegato        |
| Elenco file allegati Tipo: MODELLI PRESENT Nome: <u>Visura a quadri</u> Scarica File (click d Tipo: DISTINTA (pagine Nome: <u>Distinta bilancio</u> Scarica File (click d Ricorda che la distinta d Ricorda che la distinta d                                                | TATI (pagine 1-1)       :       :       :       :       :       :       :       :       :       :       :       :       :       :       :       :       :       :       :       :       :       :       :       :       :       :       :       :       :       :       :       :       :       :       :       :       :       :       :       :       :       :       :       :       :       :       :       :       :       :       :       :       :       :       :       :       :       :       :       :       :       :       :       :       :       :       : </td <td>ro allegato</td>                                                                                                    | ro allegato        |
| Elenco file allegati Tipo: MODELLI PRESENT Nome: Visura a quadri Scarica File (click d Tipo: DISTINTA (pagine Nome: Distinta bilancio Scarica File (click d Ricorda che la distinta d Per far questo è necessario reinserido nella nortica con                               | rate       Automa       Auquingristancio       Auquingriate         rate       Automa       Auquingristancio       Auquingriate         rate       rate       rate       rate         rate       rate       rate       rate         rate       rate       rate       rate         rate       rate       rate       rate         rate       rate       rate       rate         rate       rate       rate       rate         rate       rate       rate       rate         rate       rate       rate       rate         rate       rate       rate       rate         rate       rate       rate       rate                                                                                                    | ro allegato        |
| Elenco file allegati Tipo: MODELLI PRESENT Nome: Visura a quadri Scarica File (click d Tipo: DISTINTA (pagine Nome: Distinta bilancio Scarica File (click d Ricorda che la distinta d Per far questo à necessario reinserirlo nella pratica con Al termine si dovra' annulla | radium     Auguandi bitancio     Auguandi ancio       rational     Auguandi bitancio     Auguandi ancio       rational     rational     rational       rational     rational     rational | ro allegato        |

N.B.: Si ricorda che con la presente versione di Bilanci on-line, non è più possibile firmare la distinta direttamente da internet, ma occorre scaricare il file PDF che la contiene sul proprio disco fisso, apporre la firma digitale e riallegarla alla pratica con l'apposito link **Allega distinta firmata** ed infine annullare la precedente non firmata (come specificato al paragrafo 2.1.3).

Avendo a disposizione diversi file già completi di firma digitale di cui uno contenente il Bilancio (Prospetto Contabile + Nota Integrativa) ed altri contenenti ad esempio il Verbale, la Relazione dei sindaci, occorrerà procedere in sequenza utilizzando dapprima il pulsante "Aggiungi Bilancio" e in seguito il pulsante "Aggiungi altro allegato" per inserire tutti gli altri file contenenti ad esempio il verbale d'assemblea, la relazione dei sindaci ecc.

### 2.1.2 Inserimento allegati:

Aggiungi Bilancio

Cliccando su Aggiungi Bilancio, viene presentata la seguente sezione nella quale andranno inseriti i dati identificativi di Prospetto e Nota Integrativa come sotto riportato.

| Bilancio > Allegato                                                                                                    |                                                           |
|----------------------------------------------------------------------------------------------------|-----------------------------------------------------------|
| Nuovo Allegato per il Deposito Bilancio                                                                                             | 🗓 guida                                                   |
| Dati di Prospetto e Nota Integrativa                                                                                                |                                                           |
| Tipo<br>Data documento o chiusura esercizio<br>Numero pagine<br>Prospetto contabile con pagine da<br>Nota Integrativa con pagine da | BILANCIO *<br>31/12/2008 *<br>10 *<br>1 a 4 *<br>5 a 10 * |
| Dati degli allegati                                                                                                    |                                                           |

Proseguendo, **saltare tutta la parte centrale denominata "Dati degli allegati"** poiché si riferisce al caso in cui si voglia allegare un file unico comprensivo del Bilancio, Verbale ed altri allegati.

Nel nostro esempio, i dati relativi agli altri file da allegare saranno inseriti più avanti.

Passare quindi direttamente alla sezione Nome file. Sfogliare le cartelle del proprio disco fisso cliccando su "Sfoglia..." e selezionare il file-bilancio precedentemente salvato in formato PDF/A o altro formato che, comunque, non contenga "macroistruzioni" o codici eseguibili, tali da attivare funzionalità che possano modificare gli atti i fatti o i dati nello stesso rappresentati e firmato digitalmente (avente dunque estensione .PDF.P7M) per riportarlo nel campo. Cliccare sul tasto finale Allega e successivamente su "OK".

Qualora si tentasse di allegare un file non firmato, e quindi con estensione semplice PDF, verrà visualizzato un messaggio d'avvertimento e l'operazione non verrà eseguita.

| Nome file           |         |   |
|---------------------|---------|---|
| C:\Bilancio.pdf.p7m | Sfoglia | * |
|                     |         |   |

La dimensione massima per un file e' di **10 MegaByte** (da aprile 2004 è superata la soglia precedente di 1 MegaByte), in caso di dimensioni maggiori e' necessario usare Fedra o programmi compatibili. Consigliamo di non usare documenti ottenuti dallo scanner, dato che non e' necessario presentare copie fotografiche dell'originale, ma solo copia del contenuto. (vedi <u>la guida</u>)

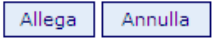

A questo punto viene visualizzata una scheda con i dati di verifica della firma digitale, dalla stessa scheda ciccando su Aggiornamento OK, click per tornare alla scheda per proseguire nell'inserimento degli altri allegati.

Dimensione del file allegato: 9272 bytes

|          | Allegato                       |                  |                         |                   |                                            |       |                    |        |
|----------|--------------------------------|------------------|-------------------------|-------------------|--------------------------------------------|-------|--------------------|--------|
| Dati Ver | ifica firma digita             | ale              |                         |                   |                                            |       |                    |        |
|          |                                |                  |                         |                   |                                            |       |                    |        |
| Valid    | a Scadenza certificato         | Firmatario       |                         |                   | Ente<br>certificatore                      | Ruolo | Note               | Errore |
| SI       | Apr 21<br>00:00:00 2011<br>GMT | MENEGATTI/CA     | TIA/MNGCTA67T48D54      | 8E/20031113301722 | InfoCert Firma<br>Qualificata              |       | firmatario         |        |
| SI       |                                | Marcatura Temp   | oorale del 21/04/2009 1 | 7:57              | Infocamere -<br>Time Stamping<br>Authority |       | marca<br>temporale |        |
| ▶_       | Aggiornamento                  | OK, click per to | ornare alla scheda      |                   |                                            |       |                    |        |

Cliccare su **Aggiornamento OK, click per tornare alla scheda** e proseguire nell'inserimento degli ulteriori allegati

Aggiungi altro allegato

Per allegare gli altri file contenenti ad esempio il Verbale, la Relazione dei sindaci Cliccare su "Aggiungi altro allegato" ed inserire per ciascun file, il Tipo di documento, la Data e il Numero di pagine che lo formano, dopodiché nella sezione Nome file, cliccare su Sfoglia... per ricercare il file già firmato digitalmente e quindi su Allega e poi su OK per confermarne l'inserimento.

Il sistema, dopo l'elaborazione, visualizzerà un messaggio contenete le dimensioni del file allegato e tutti i dati di verifica della firma digitale del firmatario.

Infine viene proposto il rimando alla Scheda riepilogativa della pratica.

| Bilancio > Allegato                                                                                                    |                                  |
|----------------------------------------------------------------------------------------------------|----------------------------------|
| Nuovo Allegato per il Deposito Bilan                                                                                                    | cio I guida                      |
| Dati dell'allegato                                                                                                    |                                  |
| Tipo<br>Data documento o chiusura esercizio<br>Numero pagine                                                                                                    | VERBALE *<br>30/04/2009 *<br>2 * |
| Nome file<br>C:\Verbale 30 04 09.pdf.p7m<br>La dimensione massima per un file e' di <b>10</b><br>MegaByte) , in caso di dimensioni maggiori<br>usare documenti ottle scanner, da | oglia                            |
| solo copia del contenuto. (vedi <u>la guida</u> )                                                                                                    | Allega                           |

Si procede allo stesso modo per inserire gli ulteriori documenti ed alla fine avremo una maschera riepilogativa così composta

| Ho         | me Pratiche Bilanci Software Invio prova Servizi e-gov                                                |                   |
|------------|----------------------------------------------------------------------------------------------------|-------------------|
| Inform     | nazioni   Nuovo Bilancio   Parcheggiati   Inviati   Annullati                                         |                   |
|            | икспонтниотпаzioni е соптипісаzioni сон la Camera е изропноне в зегиіzio и <u>дезстопе исна ргани</u> | <u>a iliviata</u> |
|            |                                                                                                    |                   |
| • <u>S</u> | ampa 📮 <u>Invia in Camera</u> 📮 <u>Annulla</u> 📮 <u>Aggiungi Bilancio</u> 💦 <u>Aggiungi altro al</u>  | legato            |
|            |                                                                                                    |                   |
|            |                                                                                                    |                   |
| Ele        |                                                                                                    |                   |
|            | Tipo: VERBALE (pagine 1-2)                                                                            |                   |
|            | Nome: <u>Verbale 30 04 09.pdf.p7m</u>                                                                 |                   |
|            | Qui <u>Scarica File P7M con le firme</u>                                                              |                   |
|            | Dati relativi alla firma:                                                                             | <u>annulla</u>    |
|            | MENEGATTI/CATIA/MNGCTA67T48D548E/20031113301722 Valida                                                |                   |
|            | Marcatura Temporale del 22/04/2009 08:54     Valida                                                   |                   |
|            | Tipo: MODELLI PRESENTATI (pagine 1-1)                                                                 |                   |
|            | Nome: <u>Visura a quadri -</u>                                                                        |                   |
|            | Scarica File (click destro e "salva oggetto con nome")                                                |                   |
|            |                                                                                                    |                   |
|            | Tipo: DISTINTA (pagine 1-2)                                                                           |                   |
|            | Nome: Distinta bilancio online -                                                                      |                   |
|            | Scarica File (click destro e "salva oggetto con nome")                                                |                   |

N.B.:Qualora si siano allegati file errati contenenti errori di qualsiasi tipo, è possibile cancellarli mediante la funzione annulla posta a fianco del file da eliminare nella Scheda riepilogativa.

|      | Tipo: BILANCIO (pagine 1-10)<br>(pagine 1-4) | NOTA INTEGRATIVA (pagine 5- | 10) PROSPETTO CONTABILE |         |
|------|----------------------------------------------|-----------------------------|-------------------------|---------|
|      | Nome: 220H4235.pdf.p7m                       | <del>∼</del> ≺              |                         |         |
|      | Scarica File P7M con le f                    | firme                       |                         |         |
|      | Dati relativi alla firma:                    |                             |                         | annulla |
|      | MENEGATTI/CATIA/MNGCTA                       | 57T48D548E/20031113301722   | Valida                  |         |
|      | Marcatura Temporale del 09/                  | 05/2007 13:19               | Valida                  |         |
| Alla | richiesta                                    |                             |                         |         |
|      |                                              | Windows Internet Explorer 🔀 |                         |         |
|      |                                              | Confermi annullamento?      |                         |         |

Rispondere OK

Verrà evidenziato il messaggio di cancellazione effettuata con relativo rimando alla Scheda riepilogativa.

Annulla

OK

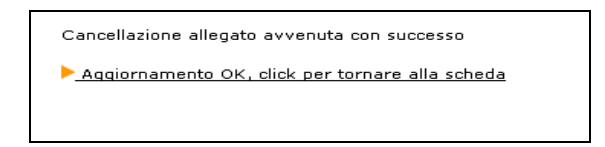

### 2.1.3 Firma della Distinta:

Per apporre le firme digitali sulla distinta occorre effettuare le operazioni di firma esternamente dal browser (internet) tramite DiKe o altro software di firma. Si dovrà innanzitutto procedere allo scarico del file PDF contenente la distinta.

| Elei | nco file allegati                                                                                                    |                |
|------|----------------------------------------------------------------------------------------------------|----------------|
| •    | Tipo: DISTINTA (pagine 1-2)<br>Nome: <u>Distinta bilancio online -</u><br><u>Scarica File (click destro e "salva oggetto con nome")</u>                                                                                                    |                |
|      | <b>Ricorda che la distinta deve essere firmata digitalmente</b><br>Per far questo è necessario scaricare questo file PDF sul proprio PC, firmarlo digitalmente,<br>reinserirlo nella pratica con <u>Allega distinta firmata</u><br>Al termine si dovra' annullare questa riga, perche' contiene la distinta non firmata | <u>annulla</u> |

Cliccare con il tasto destro sul link Scarica File (click destro e "salva oggetto con nome") + <u>Salva oggetto con nome</u> e salvare la distinta in un'apposita cartella del proprio disco fisso avendo cura di rinominare il file come indicato in esempio. Al termine cliccare su Salva per completare l'operazione.

| Salva con nome                  |                  |                    |        |     |       | ? 🔀       |
|---------------------------------|------------------|--------------------|--------|-----|-------|-----------|
| Salva in:                       | 🗀 Pratiche Teler | natiche            | ~      | G 💋 | i 📂 🛄 |           |
| Documenti<br>recenti<br>Desktop | distinta-306170  | I.pdf              |        |     |       |           |
| Documenti                       |                  |                    |        |     |       |           |
| Risorse del<br>computer         |                  |                    |        |     |       |           |
|                                 | Nome file:       | distinta135211.pdf |        |     | ~     | Salva     |
| Risorse di rete                 | Salva come:      | Adobe Acrobat Do   | cument |     | ~     | Annulla , |

A questo punto si passa all'operazione di firma utilizzando, come nel nostro esempio il software Dike versione 4.3.0, o altro dispositivo analogo.

Cliccare su Seleziona file...

| <b>&amp;</b> DiKe            |  |
|------------------------------|--|
| File Strumenti Help          |  |
| Seleziona file OO Visualizza |  |

Scegliere il file da firmare dalla cartella dove è stata salvata la distinta, e successivamente cliccare sul nome-file-distinta.pdf e quindi su Apri.

| 2 | Selezione file                                                          |                                                                                                    |                                                  |                  |       | ? 🗙     |
|---|-------------------------------------------------------------------------|----------------------------------------------------------------------------------------------------|--------------------------------------------------|------------------|-------|---------|
|   | Cerca in:                                                               | 🗀 Pratiche Teler                                                                                                    | matiche                                          | • <del>•</del> • | r 🗄 📩 |         |
|   | Documenti<br>recenti<br>Desktop<br>Documenti<br>Risorse del<br>computer | <ul> <li>distinta119244.</li> <li>distinta355211</li> <li>distinta355211.</li> <li>distinta306170</li> <li>distinta-306170</li> <li>LI.135211.pdf</li> </ul> | .pdf<br>.pdf<br>.pdf .p7m<br>0.pdf<br>0.pdf .p7m |                  |       |         |
|   | Tisorse di rete                                                         | Nome file:                                                                                                    | distinta119244.pdf                               |                  | •     | Apri    |
|   |                                                                         | Tipo file:                                                                                                    | All Files (*.*)                                  |                  | -     | Annulla |

Inserire la Smart Card nell'apposito lettore e cliccare su Firma... per attivare la sottoscrizione vera e propria.

| DiKe - Digital Key            |                            |                         |                        |      |
|-------------------------------|----------------------------|-------------------------|------------------------|------|
| ile Strumenti Aiuto           |                            |                         |                        |      |
| Seleziona file 🛛 🐼 Visualizza | 🖉 Firma 🖉 Firma e Marca    | 🌮 Controfirma 🚫 Marca   | Verifica 🛛 😯 Guida     | Esci |
| File selezionato: C:\Docum    | ents and Settings\cfe0124\ | Documenti\Pratiche Tele | matiche\distinta119244 | .pdf |

Alla richiesta di Selezionare la **Directory in cui salvare il file firmato**, individuare la posizione in cui si vuole salvare il file e rispondere OK.

| Sfoglia per cartelle                                       |      |
|------------------------------------------------------------|------|
| Firma: Seleziona la directory dove memorizzare i files fir | nati |
| 🗷 🦳 oracle<br>🗷 🦳 pdf995                                   | ^    |
| PRATBKP     Pratiche floppy     Pratiche Telemetiche       |      |
| Programmi     Provvedimenti                                |      |
| <ul> <li></li></ul>                                        | ~    |
| Crea nuova cartella OK Annulla                             |      |

A questo punto compare una maschera dove il firmatario digita il proprio PIN segreto e clicca su OK.

| δ PIN Sma | artCard    | ? 🔀     |
|-----------|------------|---------|
| PIN:      | •••        |         |
| Indietr   | o Can      | cella   |
| 7         | 8          | 9       |
| 4         | 5          | 6       |
| 1         | 2          | 3       |
| 0         |            |         |
| 🗸 ок      | <b>X</b> / | Annulla |

Attendere alcuni istanti affinché la procedura di firma si completi ed infine apparirà un messaggio del tipo:

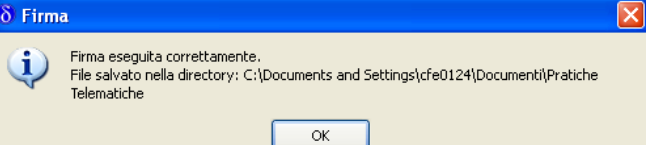

Rispondere Ok ed a questo punto verrà visualizzata una maschera simile alla seguente:

| 20   | ine - Digita     | n ney   |                          |           |                  |          |             |            |             |              |            |
|------|------------------|---------|--------------------------|-----------|------------------|----------|-------------|------------|-------------|--------------|------------|
| ile  | Strumenti        | Aiuto   |                          |           |                  |          |             |            |             |              |            |
| ť    | Seleziona        | file 🚫  | Yisualizza               | 🕖 Firma   | a 🖉 Firma e Ma   | rca 🥢 🤇  | Controfirma | Marca      | Verifica    | Guida        | Esci       |
| Fil  | le selezio       | nato: C | :\Docume                 | nts and i | Settings\cfe013  | 24\Docum | nenti\Pra   | tiche Tele | matiche\dis | stinta119244 | .pdf       |
| ta   |                  |         |                          |           |                  |          |             |            |             |              |            |
| )ati | relativi alla Fi | rma     |                          |           |                  |          |             |            |             |              |            |
|      | Firmata          | ario    | Ente Certific            | atore     | Cod. Fiscale     | Ruolo    | Sta         | to Loc     | alità Or    | ganizzazione | Unità Orga |
| 1    | CATIA MEN        | EGATTI  | InfoCert Fi<br>Qualifica | rma M     | INGCTA67T48D548E |          | п           |            | NC          | IN PRESENTE  |            |
|      |                  |         |                          |           |                  |          |             |            |             |              |            |
| <    |                  |         |                          |           |                  |          |             |            |             |              |            |
|      | Chiudi           |         |                          |           |                  |          |             |            |             |              |            |

Nel caso sia necessario apporre un'ulteriore firma (ad esempio in presenza di un intermediario) occorrerà ripetere le operazioni di cui sopra dal Seleziona file e scegliere quello con estensione .p7m.

Se non vanno apposte ulteriori firme, cliccare su Chiudi ed uscire dal programma Dike con 🐼 Est.

Al termine delle operazioni di firma, tornare alla pratica di Bilancio (eventualmente si fosse chiusa la sessione Internet, il bilancio va recuperato dalla lista dei Bilanci Parcheggiati).

Utilizzare il link **Allega distinta firmata** per inserire il file appena firmato che avrà estensione .PDF.P7M

| Elei | nco file allegati                                                                          |         |
|------|--------------------------------------------------------------------------------------------|---------|
|      | Tipo: DISTINTA (pagine 1-2)                                                                |         |
|      | Nome: <u>Distinta bilancio online -</u>                                                    |         |
|      | Scarica File (click destro e "salva oggetto con nome")                                     |         |
|      | Ricorda che la distinta deve essere firmata digitalmente                                   | annulla |
|      | Per far questo à pecessario scaricar questo file DDE sul proprio PC, firmarlo digitalmente | amana   |
|      | ren la questo e necessario scancare questo ne PDF su proprio PC, inmano digitamente,       |         |
|      | reinserirlo nella pratica con a <u>Allega distinta firmata</u>                             |         |
|      | Al termine si dovra' annullare questa riga, perche' contiene la distinta non firmata       |         |

Completare i dati richiesti e premere Sfoglia per inserire la distinta.pdf.p7m precedentemente firmata ricercandola nella cartella utilizzata per il salvataggio.

| egistroimprese                                                                                                    | VISURE, BILANCI E PROTESTI SPORTELLO PRATIO                                                                                                    |
|----------------------------------------------------------------------------------------------------|----------------------------------------------------------------------------------------------------|
| Home Pratiche Bilanci Software Invio prova                                                                                                    | Servizi e-gov                                                                                                    |
| (nformazioni   Nuovo Bilancio   <b>Parcheggiati</b>   Inviati   Annull                                                                                                    | ati                                                                                                    |
| Bilancio > Allegato                                                                                                    |                                                                                                    |
| Nuovo Allegato per il Deposito Bilancio                                                                                                    | 1 guida                                                                                                    |
| Dati dell'allegato                                                                                                    |                                                                                                    |
| Тіро                                                                                                    | DISTINTA 💌 *                                                                                                    |
| Data documento o chiusura esercizio                                                                                                    | 29/04/2009 *                                                                                                    |
| Numero pagine                                                                                                    | 1 *                                                                                                    |
| Nome file                                                                                                    |                                                                                                    |
| C:\Documents and Settings\cfe0124\D Stoglia *                                                                                                    |                                                                                                    |
| La dimensione massima per un file e' di <b>10 MegaByte</b> (da a<br>MegaByte), in caso di dimensioni maggiori e' necessario usu<br>usare documenti ottenuti dallo scanner, dato che non e' nece<br>solo copia del contenuto. (vedi <u>la guida</u> ) | aprile 2004 è superata la soglia precedente di 1<br>are Fedra o programmi compatibili. Consigliamo di non<br>assario presentare copie fotografiche dell'originale, ma |
| Allega                                                                                                    | Annulla                                                                                                    |

Cliccare, infine, sul tasto allega e dopo aver dato la Conferma dell'operazione e l'OK per l'aggiornamento si tornerà alla scheda riepilogativa utilizzando l'apposito link.

#### Dimensione del file allegato: 5446 bytes

|         | All                      | egato          |                |                                     |                                            |       |                    |        |
|---------|--------------------------|----------------|----------------|-------------------------------------|--------------------------------------------|-------|--------------------|--------|
| Dati Ve | ifica firm               | a digita       | ile            |                                     |                                            |       |                    |        |
|         |                          |                |                |                                     |                                            |       |                    |        |
| Valid   | a Scad                   | enza<br>ficato | Firmatario     |                                     | Ente<br>certificatore                      | Ruolo | Note               | Errore |
| SI      | Apr 21<br>00:00:0<br>GMT | 00 2011        | MENEGATTI/CA   | TIA/MNGCTA67T48D548E/20031113301722 | InfoCert Firma<br>Qualificata              |       | firmatario         |        |
| SI      |                          |                | Marcatura Temp | oorale del 29/04/2009 12:26         | Infocamere -<br>Time Stamping<br>Authority |       | marca<br>temporale |        |

### La distinta da ritenere valida è quella contraddistinta dal simbolo 🖓

Occorre a questo punto annullare la prima distinta già presente e generata con il passaggio iniziale di compilazione poichè non ha le firme digitali necessarie. cliccare sulla voce annulla posta in corrispondenza della prima distinta:

| Elenco file allegati                                                                                                    |                 |
|----------------------------------------------------------------------------------------------------|-----------------|
| <ul> <li>Tipo: DISTINTA (pagine 1-2)</li> <li>Nome: <u>Distinta bilancio online -</u></li> <li>Scarica File (click destro e "salva oggetto con nome")</li> <li>Ricorda che la distinta deve essere firmata digitalmente<br/>Per far questo è necessario scaricare questo file PDF sul proprio PC, firmarlo digitalmente, reinserirlo nella pratica con <u>Allega distinta firmata</u><br/>Al termine si dovra' annullare questa riga, perche' contiene la distinta non firmata</li> </ul> | ► <u>annull</u> |

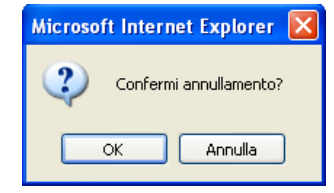

Procedere con OK. Viene presentato il messaggio:

Cancellazione allegato avvenuta con successo

Verrà visualizzato un elenco di file come nell'esempio sottostante:

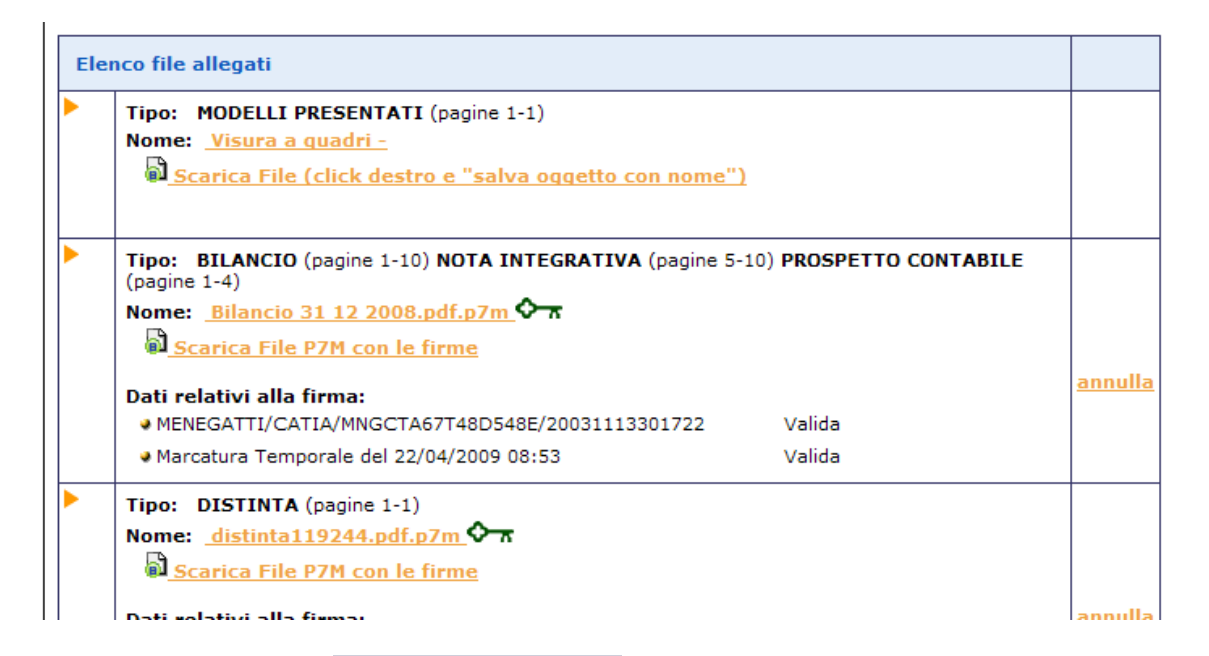

Infine, con la funzione **Invia in Camera** verrà presentato il riepilogo della pratica e si potrà confermare la spedizione premendo prima il tasto Invia in Camera in fondo alla scheda e poi confermando l'operazione.

| <ul> <li>Nome: Tipo: Bilancio 31 12 2008.pdf.p7m</li> <li>Tipo: BILANCIO (pagine 1-10, bolli 0)</li> <li>Tipo: NOTA INTEGRATIVA (pagine 5-10, bolli 0)</li> <li>Tipo: PROSPETTO CONTABILE (pagine 1-4, bolli 0)</li> </ul> |         |
|----------------------------------------------------------------------------------------------------|---------|
| Dati relativi alla firma:                                                                                                    |         |
| MENEGATTI/CATIA/MNGCTA67T48D548E/20031113301722                                                                                                    | Valida  |
| Marcatura Temporale del 22/04/2009 08:53                                                                                                    | Valida  |
| Nome: Tipo: DISTINTA (pagine 1-1, bolli 0)                                                                                                    |         |
| Dati relativi alla firma:                                                                                                    |         |
| MENEGATTI/CATIA/MNGCTA67T48D548E/20031113301722                                                                                                    | Valida  |
| Marcatura Temporale del 29/04/2009 12:51                                                                                                    | Valida  |
| Invia in Camera                                                                                                    | Annulla |

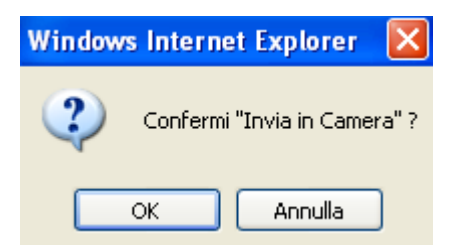

Se le operazioni di invio sono andate a buon fine, viene presentato il messaggio:

### Invio OK, click per tornare al riepilogo della pratica

Viene visualizzata la ricevuta di ricevimento (da non confondere con la ricevuta di protocollo che arriverà in un secondo momento) e data la possibilità di passare alla gestione della pratica stessa per scrivere un messaggio alla CCIAA.

Dopo aver inviato il bilancio, dalla lista dei "Bilanci Inviati" è possibile attivare nuovamente la Scheda dettaglio cliccando sul codice pratica.

La ricevuta di ricevimento indica che il sistema centrale di InfoCamere ha accettato formalmente la pratica.

La ricevuta di avvenuta protocollazione del Bilancio da parte della CCIAA, sarà resa disponibile sempre all'interno della Gestione della pratica inviata ma in un secondo momento.

Ulteriori correzioni o variazioni che verranno richieste dalla CCIAA, potranno essere effettuate anche direttamente tramite la Lista in istruttoria presente in Web Telemaco – Invio telematico.

### 2.2 Tramite FedraPlus.

Nell'esempio sottostante viene utilizzata la versione 06.01.03.

# Per i casi in cui è necessario allegare il mod. int. S è consigliata la versione 06.01.04, di prossimo rilascio, che non richiede più obbligatoriamente i dati relativi al domicilio e versato per i soci di S.P.A e S.A.P.A.

Scegliere dal menu "Pratiche" la voce "Nuova" e successivamente selezionare il modello Base "B – deposito bilanci/elenco soci" dall'apposita scheda. Compilare i dati di intestazione della pratica inserendo l'anagrafica della società e del presentante (amministratore, professionista incaricato, ecc.); scegliere la modalità di presentazione "con firma digitale".

N.B.: si ricorda che l'archivio delle anagrafiche delle imprese e delle persone deve essere creato precedentemente all'elaborazione della pratica, tramite le funzioni Anagrafiche-Imprese/Persone-Esplora.

| D                                        | BETA S.P.A.              |                        | -                                   | Anagrafica In         | prese   |
|------------------------------------------|--------------------------|------------------------|-------------------------------------|-----------------------|---------|
| Denominazione                            |                          |                        |                                     | <b>,</b>              |         |
|                                          |                          |                        |                                     |                       |         |
|                                          |                          |                        |                                     |                       |         |
| Forma giuridica                          |                          |                        |                                     |                       |         |
| Codice hiscale                           | 111111                   |                        |                                     |                       |         |
| C.C.I.A.A. di                            | LIVORNO                  |                        |                                     |                       |         |
| Il sottoscritto                          | MENEGATTI CATIA          |                        | •                                   | Anagrafica <u>P</u> e | ersone  |
| In qualità di                            | AMMINISTRATORE           |                        | •                                   |                       |         |
|                                          |                          |                        |                                     |                       |         |
| Num Protocollo di riferi                 | PV AA/RI ANNO            | NUMERO                 |                                     |                       |         |
| (per pratiche di rettifica               | )                        | PRA                    |                                     |                       |         |
| Annotazioni (ad uso loc                  | ale)                     |                        |                                     |                       |         |
|                                          |                          |                        |                                     |                       |         |
|                                          | Modalità di presentazion | e:                     |                                     |                       |         |
|                                          | Con firma digitale       | 🔘 Senza firma digitale |                                     |                       |         |
| Annulla                                  |                          |                        | < Inc                               | lietro A              | vanti > |
|                                          | ,                        |                        |                                     |                       |         |
| are su Avanti<br>elli e Riquadri costitu | onti la pratica          |                        |                                     |                       |         |
|                                          |                          | Seleziona tutto Dese   | eleziona tutto                      |                       |         |
| 🔯 1 - (B) DEPOSITO BI                    | LANCI / ELENCO SOCI      |                        | INCIO E SITUAZIO<br>ISCRIZIONE ELEI | NE PATRIMONI/         | ALE     |
|                                          | PILOGO                   |                        |                                     |                       |         |
|                                          |                          |                        |                                     |                       |         |
|                                          |                          |                        |                                     |                       |         |
|                                          |                          |                        |                                     |                       |         |

### 2.2.1 Compilazione Modulo B:

Doppio click sul modello (B), selezionare il riquadro Deposito Bilancio e situazione patrimoniale e di nuovo doppio click per aprire la maschera relativa ai dati di bilancio.

Scegliere il tipo di bilancio con la data di chiusura, nel campo relativo al formato XBRL scegliere l'opzione "altro soggetto non obbligato" (per i bilanci il cui esercizio è chiuso prima del 16.2.2009, altrimenti per i bilanci il cui esercizio si è chiuso dopo il 16.2.2009 scegliere l'opzione soggetto obbligato) ed inserire la data del verbale di approvazione del bilancio.

| 🧱 (10) Modulo B - Pratica: 4  | 22K4901                    |                      |         |        |
|-------------------------------|----------------------------|----------------------|---------|--------|
| Deposito Bilancio             | , L                        |                      |         |        |
| DEPOSITO BILANCIO E S         | ITUAZIONE PATRIM           | DNIALE               |         |        |
| DEPOSITA                      |                            |                      |         |        |
| 711 - Bilancio ordinario al   |                            |                      | 31/12/2 | 2008   |
| 🔘 712 - Bilancio abbreviato   | al                         |                      |         |        |
| 🔘 713 - Bilancio consolidato  | ) al                       |                      |         |        |
| C 714 - Bilancio consolidato  | ) della società controllar | nte al               |         |        |
| O 721 - Bilancio consolidato  | ) di società di persone a  | ıl                   |         |        |
| O 715 - Bilancio di società e | estera avente sede seco    | ondaria in Italia al |         |        |
| C 716 - Bilancio sociale      |                            |                      |         |        |
| 720 - Situazione patrimor     | niale consorzio al         |                      |         |        |
| Indicazione formato XBRL      | 7 ALTRO SOGGETTO           | NON OBBLIGATO [7     | ']      | •      |
| ALLEGANDO                     | del                        |                      | 30/04/2 | 2009   |
| Validazione In                | nmediata 🔽                 | Applica              | Annulla | Chiudi |

Cliccare su Applica.

Si possono verificare tre situazioni:

- Società soggetta al deposito del solo Bilancio di Esercizio (ad es. Società Cooperative e Società a responsabilità limitata) ed in questo caso si passa ad allegare i file bilancio e verbale/relazioni dal modello (RP) Riepilogo (vedi istruzioni paragrafo 2.2.3).
- 2) Società per Azioni soggetta al deposito del Bilancio di Esercizio con elenco soci non variato rispetto a quello depositato l'anno precedente.

### DEPOSITO DEL BILANCIO DI ESERCIZIO CON ELENCO SOCI NON VARIATO RISPETTO ALL'ESERCIZIO PRECEDENTE:

Selezionare dal menu di destra dei riquadri del modello B, il riquadro Deposito per iscrizione elenco soci.

| 4) PRATICA 37 - CODICE FEDRA 422K4901                                                                                                    | Ε                                 |
|----------------------------------------------------------------------------------------------------|-----------------------------------|
| - Dati di intestazione della pratica                                                                                                    |                                   |
| DenominazioneBETA S.P.A.                                                                                                    |                                   |
| Forma giuridica                                                                                                    | <b>v</b>                          |
| Codice fiscale                                                                                                    |                                   |
| Nr. R.E.A. SEDE                                                                                                    |                                   |
| C.C.I.A.A. di (SEDE)LIVORNO                                                                                                    |                                   |
| Il sottoscritto MENEGATTI CATIA                                                                                                    | ▼ Anagrafica <u>P</u> ersone      |
| In qualità di AMMINISTRATORE                                                                                                    | •                                 |
| Numero Protocollo di riferimento (per pratiche di rettifica) Annotazioni ad uso locale                                                                                                    | (A)<br>(2)                        |
| Modelli e Riquadri costituenti la pratica     Seleziona tutto     Deseleziona tutto       I - (B) DEPOSITO BILANCI / ELENCO SOCI     Image: Deposito BILANCI O E SITUAZI       I - (B) DEPOSITO BILANCI O E SITUAZI       I - (B) DEPOSITO BILANCI O E SITUAZI       I - (B) DEPOSITO BILANCI O E SITUAZI       I - (B) DEPOSITO BILANCI DE SITUAZI       I - (B) DEPOSITO BILANCI DE SITUAZI       I - (B) DEPOSITO BILANCI DE SITUAZI       I - (B) DEPOSITO BILANCI DE SITUAZI       I - (B) DEPOSITO DE DEPOSITO BILANCI DE SITUAZI | ONE PATRIMONIALE +<br>INCO SOCI - |
|                                                                                                    |                                   |
| Pratica DA SCARICARE con codice: 422K4901                                                                                                    |                                   |
| Avvia                                                                                                    |                                   |

Doppio clic sul riquadro deposito per iscrizione elenco soci, selezionare l'opzione "508 conferma elenco soci SpA precedente" quindi click su Applica e Chiudi.

| Deposito Bilancio Deposito per l'iscrizione Elenco Soci DEPOSITO PER L' ISCRIZIONE DELL' ELENCO SOCI C 508 elenco soci di soc. per azioni La data di sottoscrizione dell'elenco dei soci deve coincidere con la data del verbale di |
|----------------------------------------------------------------------------------------------------|
| DEPOSITO PER L' ISCRIZIONE DELL' ELENCO SOCI      S08 elenco soci di soc. per azioni     La data di sottoscrizione dell'elenco dei soci deve coincidere con la data del verbale di                                                  |
| C 508 elenco soci di soc. per azioni<br>La data di sottoscrizione dell'elenco dei soci deve coincidere con la data del verbale di                                                                                                   |
| approvazione del bilancio (art. 2435)                                                                                                    |

### N. B: NON ALLEGARE L'INTERCALARE S.

### 3) Società per Azioni soggetta al deposito del Bilancio di Esercizio con elenco soci variato rispetto a quello depositato l'anno precedente.

DEPOSITO DEL BILANCIO DI ESERCIZIO CON ELENCO SOCI VARIATO RISPETTO ALL'ESERCIZIO PRECEDENTE E SOCIETA' CHE DEPOSITANO IL BILANCIO PER LA 1^ VOLTA:

Una volta selezionato il riquadro "Deposito per iscrizione elenco soci", si entra nel riquadro stesso con un doppio click, e si sceglie questa volta l'opzione 508 elenco soci di soc. per azioni, in automatico viene già visualizzata la data di riferimento dell'elenco soci, che corrisponde a quella del verbale di approvazione del bilancio precedentemente inserita nella scheda relativa al deposito del bilancio.

| 🧱 (10) Modulo B - Pratica: 422K4901                                                                                                    |                                                               |
|----------------------------------------------------------------------------------------------------|---------------------------------------------------------------|
| Deposito Bilancio                                                                                                    | Deposito per l'iscrizione Elenco Soci                         |
| DEPOSITO PER L'ISCRIZIONE DELL'EL                                                                                                    | ENCO SOCI                                                     |
| <ul> <li>508 elenco soci di soc. per azioni</li> <li>La data di sottoscrizione dell'elenco dei<br/>approvazione del bilancio (art. 2435)</li> </ul> | 30/04/2009<br>soci deve coincidere con la data del verbale di |
| <ul> <li>Sub conferma elenco soci SPA precedento</li> <li>520 Dichiarazione ai sensi ART.16 C.12 u</li> <li>28/1/2009</li> </ul>                    | e<br>Indecies L.2 del                                         |
|                                                                                                    |                                                               |

Cliccare su Applica e Chiudi.

### 2.2.2 Compilazione Intercalare S:

N.B.: dalla versione 06.01.04, di prossimo rilascio, non sarà più obbligatoria la compilazione dei campi relativi al versato e domicilio per soci di S.P.A. e S.A.P.A. in quanto non previsti dalla normativa.

Dal menù "Aggiungi modulo" inserire l' "(Intercalare S) Elenco soci e degli altri titolari di diritti su azioni/quote" ed eventualmente "(XX) Note della pratica" in caso di presentazione da parte del professionista incaricato

| 🙀 (6) Seleziona moduli da allegare 🛛                                                                   | k       |
|----------------------------------------------------------------------------------------------------|---------|
| INTERCALARE S - ELENCO SOCI E DEGLI ALTRI TITOLARI DI DIRITTI SU AZIONI/OUG<br>XX - NOTE DELLA PRATICA | for com |
| ATTENZIONE! L'ex modello SE è stato sostituito dal modello UL                                          |         |
| Numero allegati: 1 × Inserisci Chiudi                                                                  |         |

Selezionare il modello da aggiungere, cliccare su Inserisci e successivamente su Chiudi.

| -Modelli e Riquadri costituenti la pratica         | Seleziona tutto Deseleziona tutto |
|----------------------------------------------------|-----------------------------------|
| E                                                  | GENERALITA'                       |
| 2 - (INTERCALARE 5) ELENCO SOCI E DEGLI ALTRI TITO |                                   |
| 3 - (XX) NOTE DELLA PRATICA                        |                                   |
| 4 - (RP) RIEPILOGO                                 |                                   |
|                                                    | <u>.</u>                          |
| -Pratica DA SCARICARE con codice: 422K4901         |                                   |
|                                                    | Avvia                             |

Selezionare a sinistra il modello (Intercalare S) e a destra, oltre al riquadro "Generalità", che risulta preselezionato, i riquadri "Elenco soci" e "Indicazione analitica trasferimenti", quindi doppio clic su uno dei riquadri per entrare nel modello.

Nel riquadro "generalità", inserire l'ammontare totale del capitale sociale, la data di approvazione del bilancio come data di sottoscrizione, ed il numero delle azioni, quindi Applica e Chiudi

| 14) Registro delle imp                                                   | rese - Modulo Intercalare                           | S - Pratica: 429H5150           |                          |                         |                |
|--------------------------------------------------------------------------|-----------------------------------------------------|---------------------------------|--------------------------|-------------------------|----------------|
| 🥂 Generalità                                                             | Elenco Soci                                         | Trasferimenti                   |                          |                         |                |
| GENERALITA'<br>Nel caso di deposito dell'el<br>approvazione del bilancio | lenco soci contestuale al bilancio,<br>(art. 2435). | la data di sottoscrizione del ( | capitale deve coincidere | con la data del verbale | e di           |
| Capitale Sociale<br>Sottoscritto al                                      |                                                     | 120.000 , 00                    | Valuta<br>© Euro         |                         | Ţ              |
| Numero azioni                                                            |                                                     | 120                             |                          |                         |                |
|                                                                          |                                                     |                                 |                          |                         |                |
|                                                                          |                                                     |                                 |                          |                         |                |
|                                                                          |                                                     |                                 |                          |                         |                |
|                                                                          |                                                     |                                 |                          |                         |                |
|                                                                          |                                                     | Validazione Immediata - [       | Applica                  | Annulla                 | <u>C</u> hiudi |

Passiamo ora alla compilazione dell'elenco soci vero e proprio, ipotizzando che il capitale sia suddiviso come segue:

- 60.000 euro in proprietà a Menegatti Catia;
- 40.000 euro in comproprietà tra Accoto Maria Pia e Menegatti Catia;
- 20.000 euro in nuda proprietà a Contadini Maria Grazia e usufrutto di Accoto Maria Pia.

Si ipotizza inoltre che i 60.000 euro in proprietà a Menegatti Catia siano stati acquistati nel corso dell'esercizio da un precedente proprietario nella persona di Accoto Maria Pia.

Selezionare quindi la scheda "elenco soci", e clic su "nuovo" per inserire la prima quota. Nella schermata "autocomposizione pacchetto", inserire il tipo e numero di azioni, ed il loro valore nominale, il valore del versato pari a zero, quindi clic su "avanti"

| (16) Autocomposizione pacchetto                                                                               | X            |
|----------------------------------------------------------------------------------------------------|--------------|
| Nuovo pacchetto azionario in EURO                                                                             |              |
| Indicare il tipo, il numero di azioni che compongono il pacchetto azionario ed<br>il relativo valore nominale |              |
| Tipo 01 AZIONI ORDINARIE [01]                                                                                 |              |
| Numero                                                                                                    |              |
| Pari a nominali                                                                                               |              |
| Descrizione                                                                                                   |              |
| Versato                                                                                                    |              |
| Vincoli                                                                                                    | Importa Note |
| Note                                                                                                    | Importa Note |
|                                                                                                    |              |
| A <u>n</u> nulla < Indietro A <u>v</u> anti >                                                                 | Eine !       |

Scegliere l'opzione "da un solo titolare", "avanti"

| (16) Auto | composizione pacchetto               |
|-----------|--------------------------------------|
|           | Nuovo pacchetto azionario in EURO    |
|           | Da chi è posseduto questo pacchetto? |
|           | ① Da un solo titolare                |
|           | 🔿 Da più contitolari                 |
|           |                                      |
|           |                                      |
|           |                                      |
|           |                                      |
|           | Annulla < Indietro Avanti > Eine !   |

Selezionare il bottone Nuovo... a destra nella maschera "Autocomposizione pacchetto"per inserire il titolare

Tramite il pulsante Anagrafica persone , scegliere il titolare, inserire il tipo di diritto di possesso delle azioni, spuntare l'opzione per l'acquisizione del domicilio e selezionare domicilio presso la sede della società, infine cliccare su "Inserisci".

I dati relativi al domicilio non verranno poi riportati nel Registro Imprese in quanto non richiesti dalla normativa.

Con la versione 06.01.04 di FedraPlus, di prossimo rilascio, questi dati non saranno più richiesti.

| (17) Inserisci titolare                                                                                                    | 16) Autocomposizione pacchetto                                                                                                   |
|----------------------------------------------------------------------------------------------------|----------------------------------------------------------------------------------------------------|
| Persona:                                                                                                    | Nuovo pacchetto azionario in EURO                                                                                                |
| © Eisica © Giuridica MENEGATTI CATIA       Image: Anageafica persone         Titolo       Image: Anageafica persone         Descrizione       Image: Anageafica persone | Inseire I klolare del pacchetto Persona Codice Frazione Descrizione Persona Persona Codice Frazione Descrizione Modifica Elimina |
| Titolare o<br>rappresentante comune<br>Domicilio presso la sede della societa"<br>Inserisci A <u>n</u> nulla                                                            | Agnulla     < Indietro     Aganti >     Fine !                                                                                   |

Selezionare "Avanti" e poi "Fine".

Cliccare su "Nuovo" in basso a sinistra per inserire un nuovo pacchetto azionario e in questo caso i 40.000 euro in comproprietà.

Nella schermata "autocomposizione pacchetto", inserire il tipo e numero di azioni, il loro valore nominale, ed il valore del versato pari a zero, quindi cliccare su "Avanti"

| 14) Registro delle imprese - Modulo Intercalare S - Pratica: 429L3819                                                                             |
|----------------------------------------------------------------------------------------------------|
| 🔥 Generalità 🔨 🖌 Elenco Soci 📉 Trasferimenti                                                                                                    |
| INCO SOCI Espandi tutti C C Comprimi tutti                                                                                                    |
| 📓 Pacchetto n.1: 60 azioni - tipo AZIONI ORDINARIE - per un valore di Euro 60.000,00<br>- 🥵 Socio - 1: MENEGATTI CATIA in PROPRIETA' (01) per 1/1 |
| (16) Autocomposizione pacchetto                                                                                                    |
| Nuovo pacchetto azionario in EURO                                                                                                    |
| Indicare il tipo, il numero di azioni che compongono il pacchetto azionario ed<br>il relativo valore nominale                                     |
| TIP0 D1 AZIONI ORDINARIE [01]                                                                                                    |
| Numero                                                                                                    |
| Pari a nominali                                                                                                    |
| Descrizione                                                                                                    |
|                                                                                                    |
| Versato0 , 00 EURO                                                                                                    |
| Vincoli                                                                                                    |
|                                                                                                    |
| Note                                                                                                    |
|                                                                                                    |
| Annulla     < Indietro                                                                                                    |
| Nuovo Modifica Elimina Elimina tutto Quadratura Chiudi                                                                                            |

A questo punto, a differenza di quanto fatto in precedenza, occorre scegliere "Da più contitolari", cliccare su "Avanti" ed inserire i dati del contitolare.

| Ν | luovo paco     | chetto a      | izionario i   | n EURO            |        |
|---|----------------|---------------|---------------|-------------------|--------|
|   | Da chi è posse | duto quest    | to pacchetto? |                   |        |
|   | C Da           | un solo titol | are           |                   |        |
|   | © Da           | più contitola | ri            |                   |        |
|   |                |               |               |                   |        |
|   |                |               |               |                   |        |
|   |                |               |               |                   |        |
|   |                |               |               |                   |        |
|   |                | Annulla       | < Indietro    | A <u>v</u> anti > | Fine ! |

<u>A</u>nagrafica

Fare attenzione, oltre ad inserire l'anagrafica dall'apposito bottone **persone**, il titolo di possesso, <u>"In ragione di ...."</u> (es. ½), occorre, per uno solo dei contitolari, spuntare l'opzione per l'acquisizione del domicilio e selezionare domicilio presso la sede della società.

### I dati relativi al domicilio non verranno poi riportati nel Registro Imprese in quanto non richiesti dalla normativa.

# Con la versione 06.01.04 di FedraPlus, di prossimo rilascio, questi dati non saranno più richiesti.

Cliccare su "Inserisci" e ripetere le operazioni descritte sopra per l'altro contitolare senza selezionare questa volta la spunta relativa al domicilio.

| (17) Inserisci contitolare                                                                                                    | (17) Inserisci contitolare                                                                                                    |
|----------------------------------------------------------------------------------------------------|----------------------------------------------------------------------------------------------------|
| Persona:         © Giuridica         ACCOTO MARIA PIA           Titolo         01         PROPRIETA' [01]           Descrizione         Image: Contract of the second second sec | Persona:                • Eisica             • Giuridica                 • Eisica             • Giuridica                 • Discrizione                    |
| In ragione di 1 / 2 [Es.: 1/3]<br>Titolare o al fine dell'acquisizione del domicilio dall'archivio<br>rappresentante comune al fine dell'acquisizione del domicilio dall'archivio<br>Domicilio presso la sede della societa" a<br>Inserisci Annulla                                                                                                    | In ragione di 1 7 2 [Es.: 1/3]<br>Titolare o<br>rappresentante comune al fine dell'acquisizione del domicilio d<br>Domicilio presso la sede della societa' |
|                                                                                                    | <u>I</u> nserisci A <u>n</u> nulla                                                                                                    |

| 16) Autocomposizione pacchetto    |        |          |                    |                   |          |
|-----------------------------------|--------|----------|--------------------|-------------------|----------|
| Nuovo pacchetto azionario in EURO |        |          |                    |                   |          |
| Inserire i titolari del pacchetto |        |          |                    |                   |          |
| Persona                           | Codice | Frazione | Descrizione        |                   | Nuovo    |
| ACCOTO MARIA PIA                  | 01     | 1/2      | PROPRIETA'         |                   |          |
| MENEGATTI CATIA                   | 01     | 1/2      | PROPRIETA'         |                   | Modifica |
|                                   |        |          |                    |                   | Elimina  |
|                                   |        |          |                    |                   |          |
|                                   |        |          |                    |                   |          |
|                                   |        |          |                    |                   |          |
|                                   |        |          |                    |                   |          |
|                                   |        |          |                    |                   |          |
|                                   |        |          |                    |                   |          |
|                                   |        |          |                    |                   |          |
|                                   |        |          |                    |                   |          |
|                                   |        |          |                    |                   |          |
|                                   |        |          |                    |                   |          |
|                                   |        |          |                    |                   |          |
| <                                 |        |          |                    | >                 |          |
|                                   | (      | 1        | 1                  |                   | ,<br>,   |
|                                   | Annu   | ila 🔤 🔬  | < <u>I</u> ndietro | A <u>v</u> anti > | Eine !   |

Terminata la compilazione cliccare su "Avanti" e "Fine".

A questo punto occorre inserire i dati relativi al pacchetto azionario di 20.000 euro gravato di usufrutto.

Cliccare su "Nuovo" in basso a sinistra e nella schermata "autocomposizione pacchetto", inserire il tipo e numero di azioni, il loro valore nominale, ed il valore del versato pari a zero, quindi cliccare su "Avanti.

| 🪾 (14) Registro delle imprese - Mo                                                    | lulo Intercalare S - Pratica: 429L3819                                                                  | ×            |
|---------------------------------------------------------------------------------------|----------------------------------------------------------------------------------------------------|--------------|
| 🔬 Generalità 🗸 🗸                                                                      | Elenco Soci X Trasferimenti                                                                             |              |
| ELENCO SOCI                                                                           | Espandi tutti 🔿 📿 Comprimi tutti                                                                        |              |
| Pacchetto n.1: 60 azioni - tip                                                        | AZIONI ORDINARIE - per un valore di Euro 60.000,00                                                      |              |
| Pacchetto n.2: 40 azioni - tip     Socio - 1: ACCOTO MARI     Socio - 2: MENEGATTI C/ | (16) Autocomposizione pacchetto<br>Nuovo pacchetto azionario in El                                      | JRO          |
|                                                                                       | Indicare il tipo, il numero di azioni che compongono il pacchetto aziona<br>il relativo valore nominale | rio ed       |
|                                                                                       | Tipo                                                                                                    | •            |
|                                                                                       | Numero                                                                                                  |              |
|                                                                                       | Pari a nominali                                                                                         |              |
|                                                                                       | Descrizione                                                                                             |              |
|                                                                                       | Versato                                                                                                 |              |
|                                                                                       | Vincoli                                                                                                 | Importa Note |
|                                                                                       | Naka -                                                                                                  | Importa Note |
|                                                                                       | NUCE                                                                                                    |              |
|                                                                                       |                                                                                                    |              |
|                                                                                       | <u>An</u> nulla < Indietro <u>Ay</u>                                                                    | anti >Eine ! |
| <u>Nuovo</u> <u>M</u> odifica                                                         | <u>Elimina</u> Elimina <u>t</u> utto Quadratura                                                         | Chiudi       |

Scegliere successivamente "Da più contitolari", cliccare su "Avanti" ed inserire i dati del <u>nudo proprietario</u>

### <u>A</u>nagrafica

Inserire l'anagrafica dall'apposito bottone **persone**, il <u>titolo di possesso "Nuda</u> <u>proprietà"</u>, e la frazione 1/1 (spuntare l'opzione per l'acquisizione del domicilio, come di vede sotto, per uno solo dei soggetti – **tale dato non verrà poi riportato nel Registro Imprese in quanto non richiesto dalla normativa** -). <u>Con la versione</u> <u>06.01.04 di FedraPlus, di prossimo rilascio, questi dati non saranno più</u> <u>richiesti.</u>

Cliccare su "Inserisci" e ripetere le operazioni descritte sopra per l'usufruttuario facendo attenzione ad inserire l'esatto titolo di possesso "<u>Usufrutto</u>".

| (17) Inserisci contitolare                                                                 | (17) Inserisci contitolare                                              |
|--------------------------------------------------------------------------------------------|-------------------------------------------------------------------------|
| Persona:                                                                                   | Persona:                                                                |
|                                                                                            | Ejsica C Giuridica ACCOTO MARIA PIA                                     |
| Titolo         05         NUDA PROPRIETA' [05]                                             | Titolo                                                                  |
| Descrizione                                                                                | Descrizione                                                             |
|                                                                                            |                                                                         |
| In ragione di 1 / 1 [Es.: 1/3]                                                             | In ragione di 1 / 1 [Es.: 1/3]                                          |
| Titolare o al fine dell'acquisizione del domicilio dall'archivio and rappresentante comune | Titolare o al fine dell'acquisizione del domicili rappresentante comune |
| Domicilio presso la sede della societa' 🔲                                                  | Domicilio presso la sede della societa' 🔽                               |
| <u>I</u> nserisci A <u>n</u> nulla                                                         | <u>I</u> nserisci A <u>n</u> nulla                                      |

Infine utilizzare il bottone "Inserisci", di seguito "Avanti" e "Fine".

Dopo aver inserito tutti i dati richiesti si otterrà la visualizzazione che segue:

Unioncamere

| 🛛 (14) Registro delle imprese - Modulo Intercalare S - Pratica: 429L3819                   |                              |                                       |  |  |
|--------------------------------------------------------------------------------------------|------------------------------|---------------------------------------|--|--|
| 🔥 Generalità                                                                               | 🗸 Elenco Soci                | X Trasferimenti                       |  |  |
| ELENCO SOCI                                                                                | Esp                          | oandi tutti C C Comprimi tutti        |  |  |
| Pacchetto n.1: 60 a                                                                        | azioni - tipo AZIONI ORDINAR | RIE - per un valore di Euro 60.000,00 |  |  |
| Socio - 1: MENEGATTI CATIA in PROPRIETA' (01) per 1/1                                      |                              |                                       |  |  |
| E-mi Pacchetto h.2: 40 azioni - tipo Azioni o kujivakite - per un valore di Euro 40.000,00 |                              |                                       |  |  |
| Socio - 2: MENE                                                                            | GATTI CATIA IN PROPRIETA     | Δ' (01) per 1/2<br>Δ' (01) ner 1/2    |  |  |
| Parchetto n 3: 20 azimi - tino AZIMU ORDINARIE - ner un valore di Furo 20 000 00           |                              |                                       |  |  |
| Socio - 1: CONTADINI MARIA GRAZIA IN NUDA PROPRIETA' (05) per 1/1                          |                              |                                       |  |  |
| Socio - 2: ACCOTO MARIA PIA in USUFRUTTO (COSTITUZIONE) (02) per 1/1                       |                              |                                       |  |  |
|                                                                                            |                              |                                       |  |  |
|                                                                                            |                              |                                       |  |  |

Può essere utile verificare la quadratura tramite apposito bottone in basso a destra che permette di effettuare un controllo rispetto al totale quote. Se è verificata la quadratura appare la maschera seguente:

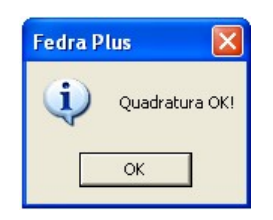

A questo punto andiamo ad inserire la descrizione del trasferimento delle azioni selezionando la scheda Trasferimenti, quindi click su "Nuovo". Nel nostro caso Menegatti Catia ha acquistato azioni per euro 60.000 da Accoto Maria Pia. Inserire la data di iscrizione a libro soci, il tipo di trasferimento, il numero delle azioni ed il loro valore nominale e cliccare su "Avanti"

| (22) Autocomposizione trasferimento |                                                         |  |  |  |
|-------------------------------------|---------------------------------------------------------|--|--|--|
| Nuo∨o trasferimento                 |                                                         |  |  |  |
|                                     |                                                         |  |  |  |
| Data di iscriz                      | zione del trasferimento nel libro soci                  |  |  |  |
|                                     | Tipo del trasferimento <sup>01</sup> ATTO TRA VIVI [01] |  |  |  |
|                                     | Numero di azioni                                        |  |  |  |
|                                     | Valore nominale                                         |  |  |  |
|                                     | ValutaEU EURO [EU]                                      |  |  |  |
|                                     | Versato                                                 |  |  |  |
| Vincoli                             | Importa Note                                            |  |  |  |
|                                     |                                                         |  |  |  |
|                                     |                                                         |  |  |  |
| Note                                | Importa Note                                            |  |  |  |
|                                     |                                                         |  |  |  |
|                                     |                                                         |  |  |  |
|                                     | Annulla         < Indictro                              |  |  |  |

Scegliere l'opzione "Da un solo titolare" per la parte dante causa ed inserire i dati del cedente utilizzando il bottone ed indicando il titolo di possesso.

Unioncamere

| nserisci titolare    |                            |     |                    |
|----------------------|----------------------------|-----|--------------------|
| Persona:             |                            |     |                    |
| 🖲 Eisica 🔿 Giuridica | ACCOTO MARIA PIA           | -   | <u>A</u> nagrafica |
| Titolo               | 01 PROPRIETA' [01]         | L L | persone            |
| Descrizione          |                            |     |                    |
|                      |                            | ~   |                    |
|                      | ſ                          |     |                    |
|                      |                            |     |                    |
|                      |                            |     |                    |
|                      |                            | - ( |                    |
|                      | Inserisci A <u>n</u> nulla |     |                    |

Cliccare su "Inserisci".

Lasciare la selezione su "Da un solo titolare" per l'avente causa, cliccare su "Avanti" e

"Nuovo" ed inserire i dati del cessionario utilizzando il bottone ed indicando il titolo di possesso.

| Inserisci titolare   |                            | ×                  |
|----------------------|----------------------------|--------------------|
| Persona:             |                            |                    |
| 📀 Eisica 🔿 Giuridica | MENEGATTI CATIA            | <u>A</u> nagrafica |
| Titolo               | 01 PROPRIETA'[01]          | persone            |
| Descrizione          |                            |                    |
|                      |                            |                    |
|                      |                            |                    |
|                      |                            |                    |
|                      |                            |                    |
|                      | Inserisci A <u>n</u> nulla |                    |

Cliccare su "Inserisci", "Avanti" e su "Fine" per arrivare alla maschera seguente:

| 🪾 (14) Registro delle imp                                                   | rese - Modulo Intercalare S                                                                                          | - Pratica: 429L3819                                                          | ×                    |
|-----------------------------------------------------------------------------|----------------------------------------------------------------------------------------------------|------------------------------------------------------------------------------|----------------------|
| 🔥 Generalità                                                                | 🗸 Elenco Soci                                                                                                    | ✓ Trasferimenti                                                              | ]                    |
| INDICAZIONE ANALITICA T<br>Trasferimento - 1<br>1 ACCOTO MA<br>2: MENEGATTI | <b>RASFERIMENTI</b><br>del 02/04/2009 di 60 azioni (A<br>RIA PIA in PROPRIETA' per 1/<br>CATIA in PROPRIETA' per 1/1 | ATTO TRA VIVI) per un valı<br>/1 [DA - dante causa]<br>I [AV - avente causa] | ore di euro 60000,00 |

A questo punto la compilazione del modulo Intercalare S è terminata. Si passa poi ad inserire i file bilancio, verbale e relazioni eventuali dal modello "(RP) Riepilogo.

### 2.2.3 Inserimento allegati – Compilazione (RP) Riepilogo

Selezionare il modello (RP) Riepilogo e fare doppio click sul riquadro "Riepilogo elementi costituenti la pratica" a destra.

| Modelli e Riquauri costituenti la pratica          | Seleziona tutto | Deseleziona tutto                  |   | i |
|----------------------------------------------------|-----------------|------------------------------------|---|---|
| 🕞 🚱 1 - (B) DEPOSITO BILANCI / ELENCO SOCI         |                 | IO ELEMENTI COSTITUENTI LA PRATICA | + |   |
| 2 - (INTERCALARE S) ELENCO SOCI E DEGLI ALTRI TITO |                 |                                    | - |   |
| 3 - (XX) NOTE DELLA PRATICA                        |                 |                                    |   |   |
| 4 - (RP) RIEPILOGO                                 |                 |                                    | U |   |
|                                                    |                 |                                    | Ŷ |   |
| Pratica DA SCARICARE con codice: 422K4901          |                 |                                    |   | i |
|                                                    | <u>A</u> vvia   |                                    |   |   |

Cliccare su "**Aggiungi**" per allegare il file contenente il **bilancio** (stato patrimoniale, conto economico e nota integrativa) che può o meno contenere la firma digitale. Tramite il bottone "**Sfoglia**" recuperare il file dalla cartella nel quale era stato precedentemente salvato. Se si inserisce un file privo di firma spuntare la casella "Allegato per cui si prevede l'apposizione di una firma digitale". Occorre inoltre inserire il **codice documento** "BILANCIO (B00)", il **codice atto** "711" – Bilancio ordinario di esercizio o comunque un codice appropriato dall'apposita tendina ed il **numero iniziale e finale delle pagine** che compongono il file. Compilare la "Data documento (per bilancio data chiusura esercizio):".

| (60) Rie    | pilogo            |          |                                 |        |             |          |           |                  |            |
|-------------|-------------------|----------|---------------------------------|--------|-------------|----------|-----------|------------------|------------|
| RIEPILOGO   | ) ELEMENTI COS    | TITUE    | NTI LA PRATICA                  |        |             |          |           |                  |            |
| File allega | ato               | Tipo     | Descrizione                     | Atto   | Descrizione | p.in     | i. p.fin. | Data documento F | da firmare |
| 422K4901    | 1.U3T             | U3T      | FILE DATI FEDRA                 |        |             | 1        | 1         | 22/04/2009       | NO         |
| 422K4901    | 1.PDF             | DIS      | DISTINTA FEDRA                  |        |             | 1        | 3         | 22/04/2009       | SI         |
|             |                   |          |                                 |        |             |          |           |                  |            |
|             |                   |          |                                 |        |             |          |           |                  |            |
|             |                   |          |                                 |        |             |          |           |                  |            |
|             |                   |          |                                 |        |             |          |           |                  |            |
|             |                   |          |                                 |        |             |          |           |                  |            |
|             |                   |          |                                 |        |             |          |           |                  |            |
|             |                   |          |                                 |        |             |          |           |                  |            |
|             |                   |          |                                 |        |             |          |           |                  |            |
|             |                   |          |                                 |        |             |          |           |                  |            |
|             |                   | Agg      | iungi                           |        |             |          | Canc      | ella             |            |
|             |                   |          |                                 |        |             |          |           |                  |            |
| Nome file a | allegato:         | <u> </u> |                                 |        |             |          |           |                  |            |
| C:/DOCUM    | MENTS AND SETT    | (NGS\C   | FE0124\DOCUMENTI\BILANCIO 3     | 1 12 2 | :008.PDF    |          |           | Sto              | glia       |
| 🔽 Allega    | ato per cui si pr | eved     | e l'apposizione di una firma di | gital  | 2           |          | E P       | rospetto         |            |
| Codice do   | cumento:          |          |                                 |        | Desci       | izione:  |           |                  |            |
| B00 [       | BILANCIO [B00]    |          |                                 |        | BILA        | ICIO     |           |                  |            |
|             |                   |          |                                 |        |             |          |           |                  |            |
|             |                   |          |                                 |        | 1           |          |           |                  |            |
| Codice att  | to,               |          |                                 |        | Desc        | rizione: |           |                  |            |
|             |                   |          |                                 |        |             |          | NIADIZ    | Difference and   |            |
|             | BILANCIO ORDIN    | ARIOI    | DESERCIZIO [711]                |        |             | NCIO OR  | JINARIC   | D D ESERCIZIO    |            |
|             | Teleisle – Tiele  |          |                                 |        |             |          |           |                  |            |
| i           |                   |          | Data documento (per bilancio    |        |             |          |           |                  |            |
| Pagina:     | 1 10              |          | data chiusura esercizio):       |        | 31/12/2008  |          |           |                  |            |
|             |                   |          |                                 |        |             |          |           |                  |            |
|             |                   |          |                                 |        |             |          |           |                  |            |

Cliccando su "Applica" viene visualizzata una maschera alla quale rispondere affermativamente, dopodiché occorre specificare la pagina finale del prospetto contabile e quella iniziale della nota integrativa. Cliccare su OK.

| Prospetto contabile e Nota integrativa nello stesso file                                                                          | (61) Dati aggiuntivi                                                                                                    |
|----------------------------------------------------------------------------------------------------|----------------------------------------------------------------------------------------------------|
| Il file di Bilancio:<br>C:\DOCUMENTS AND SETTINGS\CFE0124\DOCUMENTI\BILANCIO 31 1;<br>include anche la Nota Integrativa?<br>Sì No | Attenzione hai selezionato un allegato Bilancio<br>(B00) devi quindi indicare anche :<br>Pagina finale per il prospetto<br>contabile (PC) |
|                                                                                                    | Pagina iniziale per la nota<br>integrativa (NI)                                                                                           |

Cliccare su **"Aggiungi**" per inserire il **verbale** di assemblea utilizzando il bottone **"Sfoglia**" per recuperare il file dalla cartella nel quale era stato precedentemente salvato, inserire il **codice documento** V01 – Verbale assemblea ordinaria, il **codice atto** "711" – Bilancio ordinario di esercizio o comunque un codice appropriato dall'apposita tendina, il **numero iniziale e finale di pagine** che compongono il file ed infine la **data del documento** (nell'esempio 30/04/2009).

| Nome file allegato:                                               |                                                         |
|-------------------------------------------------------------------|---------------------------------------------------------|
| C:\Documents and Settings\cfe0124\Documenti\Verbale 30 04 09.pdf  | S <u>f</u> oglia                                        |
| 🧮 Allegato per cui si prevede l'apposizione di una firma digitale | Prospetto                                               |
| Codice documento:                                                 | Descrizione:                                            |
| V01 VERBALE ASSEMBLEA ORDINARIA [V01]                             | VERBALE ASSEMBLEA ORDINARIA                             |
|                                                                   |                                                         |
|                                                                   | ,                                                       |
| Codice atto:                                                      | Descrizione:                                            |
| 711 BILANCIO ORDINARIO D'ESERCIZIO [711]                          | BILANCIO ORDINARIO D'ESERCIZIO                          |
|                                                                   | _                                                       |
| Iniziale Finale                                                   |                                                         |
| Pagina: 1 2 Data documento (per bilancio 30/04/2009               |                                                         |
|                                                                   |                                                         |
| Validazione Imm                                                   | ediata 🔽 <u>Applica</u> A <u>n</u> nulla <u>C</u> hiudi |

Continuare nello stesso modo per inserire gli eventuali ulteriori allegati. Infine cliccare su "Applica" e "Chiudi".

### 2.2.4 Predisposizione della pratica per l'invio

A questo punto la compilazione della pratica è terminata ed occorre scaricarla utilizzando il bottone "Avvia", successivamente il sistema procede ad un controllo ed avvisa della presenza di eventuali errori dopodichè viene visualizzata la distinta di presentazione precompilata.

Controllare l'esattezza dei dati relativi alla Camera di Commercio di destinazione, il modo bollo e gli estremi di assolvimento del bollo virtuale.

Lasciare la spunta sul flag relativo alla domiciliazione informatica nel caso venga scelta questa opportunità, ricordando che l'intermediario dovrà sottoscrivere digitalmente la distinta al fine dell'accettazione della dichiarazione stessa (circolare MAP 3574 del 7 Aprile 2004).

| (8) Distinta di acco                                   | mpagnamento - (mo                                           | dalità di presentazio                                          | ne con firma digitale)                                                |                                            |
|--------------------------------------------------------|-------------------------------------------------------------|----------------------------------------------------------------|-----------------------------------------------------------------------|--------------------------------------------|
| – Dati dell'intermedi                                  | ario                                                        |                                                                |                                                                       |                                            |
| MENEGATTI CATIA                                        |                                                             |                                                                | UserID: CCC                                                           |                                            |
| CATIA.MENEGATTI@                                       | DECCAMCOM.IT                                                |                                                                |                                                                       |                                            |
| FERRARA - (FE) - TE                                    | L.0532783731                                                |                                                                |                                                                       |                                            |
| – Dati della pratica –                                 |                                                             |                                                                |                                                                       |                                            |
| Codice pratica                                         | Cod. fiscale del depositar                                  | nte Camera di Commercio                                        | ) destinataria 🛛 🖉 🛛                                                  | ata:                                       |
| 422K4901                                               | MNGCTA67T48D548E                                            | LIVORNO [LI]                                                   | -                                                                     | 22/04/2009                                 |
| Modo bollo                                             | Estre                                                       | emi di autorizzazione per l'a                                  | assolvimento virtuale del bollo:                                      |                                            |
| BOLLO ASSOLTO IN                                       | ENTRATA [E]                                                 | aut. n. 11333/2000 del 22                                      | .01.2001                                                              | <b>•</b>                                   |
| Generalità del                                         | ll'obbligato                                                | Tipo di pratica present                                        | ata                                                                   |                                            |
|                                                        |                                                             |                                                                |                                                                       |                                            |
| Il sottoscritto                                        | MENEGATTI CATIA                                             |                                                                |                                                                       |                                            |
| in qualità di                                          | AMMINISTRATORE                                              |                                                                |                                                                       |                                            |
| dell'impresa                                           | BETA S.P.A.                                                 |                                                                |                                                                       |                                            |
| codice fiscale                                         | 00660930454                                                 |                                                                |                                                                       |                                            |
|                                                        |                                                             | -                                                              |                                                                       | 111111                                     |
| CON SEDE IN CLIAA                                      |                                                             |                                                                | numero R.E.A (SEDE)                                                   |                                            |
| sezione/i richiesta                                    |                                                             |                                                                |                                                                       |                                            |
| presenta alla C.C.I.                                   | A.A.(UFF.R.I./C.P.A.) di                                    | LIVORNO [LI]                                                   | numero R.E.A                                                          | 111111                                     |
| Il dichiarante EL                                      | .EGGE (deselezionare in ca                                  | so di non elezione) domici                                     | io speciale, per tutti gli atti e le                                  | comunicazioni                              |
| inerenti il proced<br>a cui viene conf<br>modulistica. | dimento, presso l'indirizzo<br>erita la facoltà di presenta | di posta elettronica del soj<br>are, su richiesta dell'ufficio | ggetto che provvede alla trasn<br>, eventuali rettifiche di errori fi | nissione telematica,<br>ormali inerenti la |
|                                                        | Continua                                                    | Abbandona                                                      | Ann <u>u</u> lla modifiche                                            |                                            |

Cliccare sul bottone "Continua" e rispondere "Si" o "No" a seconda che si voglia o meno visualizzare la cartella di salvataggio, verrà creato un file nella cartella C:\PRTELE\DATI\codice della pratica.

Ora occorre apporre la firma digitale sulla distinta, oltrechè sugli altri allegati se non firmati digitalmente prima dell'inserimento nella pratica.

### 2.2.5 Firma della Distinta di presentazione ed eventuali allegati

A questo punto appare la schermata "(63) Gestione file costituenti la pratica" dove compaiono gli allegati che necessitano di una firma digitale.

| Te  | (63) Ge<br>lemaco | estione file co<br>Scarico su floppy | o <mark>stituenti la pratica</mark><br>Stampa Distinta Info so | arico su flop; | Dy             |           |                |            | 2             |
|-----|-------------------|--------------------------------------|----------------------------------------------------------------|----------------|----------------|-----------|----------------|------------|---------------|
|     | ESISTE            | FILE ALLEGATO                        | DESC. TIPO DOCUMENTO                                           | COD. ATTO      | PAG. INIZ      | PAG. FINE | DATA DOCUMENTO | DA FIRMARE | FIRMATO       |
| - ۲ | ок                | 424J0139.U3T                         | FILE DATI FEDRA                                                |                | 1              | 1         | 24/04/2009     | NO         |               |
|     | ок                | 424J0139.PDF                         | DISTINTA FEDRA                                                 |                | 1              | 3         | 24/04/2009     | SI         | NO            |
|     | ок                | BILANCIO 31 12                       | BILANCIO                                                       | 711            | 1              | 10        | 31/12/2008     | SI         | NO            |
|     | ок                | BILANCIO 31 12                       | PROSPETTO CONTABILE                                            | 711            | 1              | 4         | 31/12/2008     | SI         | NO            |
|     | ок                | BILANCIO 31 12                       | NOTA INTEGRATIVA                                               | 711            | 5              | 10        | 31/12/2008     | SI         | NO            |
|     | ок                | VERBALE 30 04                        | VERBALE ASSEMBLEA ORI                                          | 711            | 1              | 2         | 30/04/2009     | SI         | NO            |
|     | ок                | 424J0139.U3R                         | FILE DI RIEPILOGO                                              |                |                |           |                | NO         |               |
|     |                   |                                      |                                                                |                |                |           | <u>F</u> irma  | Yai        | alla cartella |
|     |                   |                                      | Stato                                                          | della Prati    | ica: FIL       | EALLE     | GATI DA FIR    | MARE       |               |
|     |                   |                                      |                                                                |                | <u>C</u> hiudi |           |                |            |               |

Per procedere all'apposizione della firma digitale su un atto o documento bisogna dapprima selezionare il file che si intende firmare e cliccare sul bottone "FIRMA". Si aprirà a questo punto il software di firma digitale "DiKe" (in questo esempio è stata utilizzata la versione 4.2.2), il sistema controlla che la smart card sia inserita nel lettore, quindi viene richiesta la digitazione del PIN.

Digitare il pin e premere "OK".

| δ PIN Sma | artCard    | ? 🗙     |
|-----------|------------|---------|
| PIN: •••  | ••••       |         |
| Indietr   | o Can      | cella   |
| 7         | 8          | 9       |
| 4         | 5          | 6       |
| 1         | 2          | 3       |
| 0         |            |         |
| 🗸 ок      | <b>X</b> # | innulla |

Se l'operazione è eseguita con successo appare la maschera seguente dove viene indicata la directory dove è stato salvato il file:

| δ  | DiKe - Digital Key      |                               |                    |             |          |       |                                                                                            |
|----|-------------------------|-------------------------------|--------------------|-------------|----------|-------|--------------------------------------------------------------------------------------------|
| Fi | le Strumenti Aiuto      |                               |                    |             |          |       |                                                                                            |
|    | 🥁 Seleziona file 🛛 🔬    | 🕑 Visualizza 🥖 F              | irma 🔗 Firma e Mar | ca 🖉 Contro | ofirma 🚫 | Marca | Verifica 🛛 🕜 Guida 🐼 Esci                                                                  |
| ł  | file selezionato: (     | C: \PRTELE\DAT                | T\422K4901.U3A     | 422K4901.P  | PDF      |       |                                                                                            |
|    | <b>E</b>                |                               |                    |             |          |       |                                                                                            |
| D  | ati relativi alla Firma |                               |                    |             |          |       |                                                                                            |
|    | Firmatario              | Ente Certificatore            | Cod. Fiscale       | Ruolo       | Stato    | Loca  | δ Firma 🛛 🔀                                                                                |
| :  | 1 CATIA MENEGATTI       | InfoCert Firma<br>Qualificata | MNGCTA67T48D548E   |             | IT       |       | Firma eseguita correttamente.<br>File salvato nella directory: C:\PRTELE\DATI\422K4901.U3A |
|    |                         |                               |                    |             |          |       | ОК                                                                                         |
| ŀ  | <                       |                               |                    | 1111        |          |       |                                                                                            |
|    |                         |                               |                    |             | Chiudi   | ٦     |                                                                                            |

Premendo "OK" il software di firma viene chiuso. Se si vuole apporre un'ulteriore firma digitale (per esempio quella dell'intermediario) occorre selezionare di nuovo il file dalla maschera di gestione file costituenti la pratica, il programma chiede conferma della volontà di apporre una ulteriore firma e poi procede nella consueta modalità.

| Fedra P | lus 🔀                                              |
|---------|----------------------------------------------------|
| 2       | File già firmato procedere con un ulteriore firma? |
|         | OK Annulla                                         |

Se occorre apporre la firma su altri allegati si deve procedere come indicato per la distinta.

| Tel | (63) G | estione file co<br>Scarico su floppy | stituenti la pratica<br>Stampa Distinta - Info sc | arico su flop | - v       |           |                |             |             | X  |
|-----|--------|--------------------------------------|---------------------------------------------------|---------------|-----------|-----------|----------------|-------------|-------------|----|
| 1   | ESISTE | FILE ALLEGATO                        | DESC. TIPO DOCUMENTO                              | COD. ATTO     | PAG. INIZ | PAG. FINE | DATA DOCUMENTO | DA FIRMARE  | FIRMATO     |    |
| 1   | ок     | 424J0139.U3T                         | FILE DATI FEDRA                                   |               | 1         | 1         | 24/04/2009     | NO          |             |    |
|     | ок     | 424J0139.PDF.I                       | DISTINTA FEDRA                                    |               | 1         | 3         | 24/04/2009     | SI          | SI          |    |
|     | ок     | BILANCIO 31 12                       | BILANCIO                                          | 711           | 1         | 10        | 31/12/2008     | SI          | SI          |    |
|     | ок     | BILANCIO 31 12                       | PROSPETTO CONTABILE                               | 711           | 1         | 4         | 31/12/2008     | SI          | SI          |    |
|     | ок     | BILANCIO 31 12                       | NOTA INTEGRATIVA                                  | 711           | 5         | 10        | 31/12/2008     | SI          | SI          |    |
| >   | ок     | VERBALE 30 04                        | VERBALE ASSEMBLEA ORE                             | 711           | 1         | 2         | 30/04/2009     | SI          | SI          |    |
|     | ок     | 424J0139.U3R                         | FILE DI RIEPILOGO                                 |               |           |           |                | NO          |             |    |
|     |        |                                      |                                                   |               |           |           |                |             |             |    |
|     |        |                                      | Stato (                                           | della Prati   | ica: PRO  | NTA       | <u>[</u> irma  | <u>Y</u> ai | alla cartel | la |

Terminate le operazioni di firma la pratica risulta in stato "Pronta".

Premendo "Chiudi" viene visualizzata la maschera dei dati di intestazione dove è possibile visualizzare la pratica in fase "scaricata" con il codice di riferimento. Si ricorda che, per apportare modifiche alla modulistica è necessario effettuare un nuovo scarico con conseguente cambio di codice pratica.

| Per questa pratica è gia avvenuto uno scarico.<br>I moduli costituenti la pratica saranno visualizzati in SOLA LETTURA!<br>Sarà possibile modificare questa pratica solo in seguito alla richiesta di un NUOVO CODICE FEDRA |                   |
|----------------------------------------------------------------------------------------------------|-------------------|
| -Modelli e Riquadri costituenti la pratica <u>Seleziona tutto</u> <u>Deseleziona tutto</u>                                                                                                    |                   |
| 🖃 👘 🚱 1 - (B) DEPOSITO BILANCI / ELENCO SOCI                                                                                                    | +                 |
| 2 - (INTERCALARE S) ELENCO SOCI E DEGLI ALTRI TITO                                                                                                    | -                 |
| 3 - (XX) NOTE DELLA PRATICA                                                                                                    |                   |
| 4 - (RP) RIEPILOGO                                                                                                    |                   |
|                                                                                                    | <u>.</u>          |
| -Pratica SCARICATA con codice: 424J0139                                                                                                    |                   |
| Gestione/Firma allegati Nuovo codice Fedra                                                                                                    | Canc <u>e</u> lla |
|                                                                                                    | <u>C</u> hiudi    |

Il passaggio finale si ha premendo "Chiudi" in basso a sinistra.

A questo punto la pratica è da ritenersi completa e si potrà procedere alla spedizione della stessa collegandosi al sito internet <u>https://web.telemaco.infocamere.it</u>.

## 3. Invio telematico

### 3.1 Tramite Software FedraPlus

La spedizione della pratica può avvenire con utilizzo del software FedraPlus dalla maschera (63) "Gestione file costituenti la pratica" ottenuta tramite

### Gestione/Firma allegati ...

\_\_\_\_

selezionando poi dal menu la voce "Telemaco". Questa operazione va effettuata solo dopo aver apposto la firma digitale per cui la pratica risulta in stato "Pronta".

| Γ | ESISTE | FILE ALLEGATO  | DESC. TIPO DOCUMENTO  | COD. ATTO | PAG. INIZ | PAG. FINE | DATA DOCUMENTO | DA FIRMARE | FIRMAT |
|---|--------|----------------|-----------------------|-----------|-----------|-----------|----------------|------------|--------|
|   | ок     | 424J0139.U3T   | FILE DATI FEDRA       |           | 1         | 1         | 24/04/2009     | NO         |        |
|   | ок     | 424J0139.PDF.I | DISTINTA FEDRA        |           | 1         | 3         | 24/04/2009     | SI         | SI     |
|   | ок     | BILANCIO 31 12 | BILANCIO              | 711       | 1         | 10        | 31/12/2008     | SI         | SI     |
|   | ок     | BILANCIO 31 12 | PROSPETTO CONTABILE   | 711       | 1         | 4         | 31/12/2008     | SI         | SI     |
|   | ок     | BILANCIO 31 12 | NOTA INTEGRATIVA      | 711       | 5         | 10        | 31/12/2008     | SI         | SI     |
| > | ок     | VERBALE 30 04  | VERBALE ASSEMBLEA ORE | 711       | 1         | 2         | 30/04/2009     | SI         | SI     |
|   | ок     | 424J0139.U3R   | FILE DI RIEPILOGO     |           |           |           |                | NO         |        |
|   |        |                |                       |           |           |           |                |            |        |
|   |        |                |                       |           |           |           |                |            |        |

Per i passi successivi vedere il paragrafo seguente.

### 3.2 Tramite strumento Telemaco

Per effettuare la trasmissione per via telematica, occorre connettersi al sito di spedizione pratiche "Telemaco".

Selezionare dalla scheda "Pratiche" la voce "Spedizione"

| 🔆 💽 🗸 🔚 https://         | /webtelemaco.infocamere.it/                                                                                                    | Google                                                                                                    |  |  |  |
|--------------------------|----------------------------------------------------------------------------------------------------|----------------------------------------------------------------------------------------------------|--|--|--|
| File Modifica Visualizza | Preferiti Strumenti ?                                                                                                    |                                                                                                    |  |  |  |
| 🚖 🏘 🚮 .: WebTe           | e I e m a c o InfoCamere :. Spedizione prati                                                                                                    | 🛅 🝷 🗟 🕤 🖶 Pag                                                                                                    |  |  |  |
| ſ                        | registroimprese                                                                                                    | MAPPA GUIDA ESCI<br>VISURE, BILANCI E PROTESTI SPORTELLO PRATICHE                                                                                                    |  |  |  |
|                          | Informazioni   Dati di Lavoro   Spedizione   Ricerca   Errate Pratiche > Spedizione Spedizione Pratiche di Comunicazione Unica                                                                                                    | In Istruttoria   Evase   Annullate   Invio24ore   Protesti Spedizione Pratiche per il Registro delle Imprese                                                             |  |  |  |
|                          | ComUnica permette di inviare le pratiche di<br>Comunicazione Unica. Per maggiori informazioni è<br>disponibile la guida.<br>In sperimentazione in tutte le Camere la<br>comunicazione lunica.                                                                                                    | Tyco permette di inviare le pratiche Registro<br>Imprese. Per maggiori informazioni è disponibile la<br><u>quida</u> .<br>Avvia il nuovo software di Spedizione (Tyco) * |  |  |  |
|                          | Avvia ComUnica Impresa * Per coloro che utilizzano ComUnica direttamente dall'icon nel proprio desktop: Imposta la tua frase segreta                                                                                                    | In alternativa è disponibile l'usuale Applet<br>Telemaco<br>Java Spedizione pratiche Applet 1.2.249 OK                                                                   |  |  |  |
|                          | Leggi <u>l'informativa per la Legge sulla Privacy</u> * Questa applicazione è stata sviluppata su tecnologia Java-WebStart. Cliccando su "Avvia" verrà scaricata sul PC l'applicazione o i suoi aggiornamenti e subito dopo verrà avviata. E' necessario installare il Runtime Java (versione superiore a 1.4.2): <u>scarica la versione 1.6.0-02</u> o <u>verifica la</u> <u>versione in uso</u> . Sistemi operativi supportati: Windows 98/XP/2000/NT, Linux. |                                                                                                    |  |  |  |
|                          | Verifica Avanzamento                                                                                                    |                                                                                                    |  |  |  |

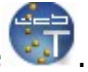

avviare l'applet tramite l'apposito bottone 🐨.

| Infocamere Telemaco                    |                                                                                                    |                                                                             |                                                                         |                               |                                             |                     |                                                                                                    |  |
|----------------------------------------|----------------------------------------------------------------------------------------------------|-----------------------------------------------------------------------------|-------------------------------------------------------------------------|-------------------------------|---------------------------------------------|---------------------|----------------------------------------------------------------------------------------------------|--|
| ile <u>L</u> iste                      | <u>P</u> ratiche                                                                                                    | <u>S</u> trumenti <u>G</u> uida                                             |                                                                         |                               |                                             |                     |                                                                                                    |  |
| Nuove Inviate Apri Invia Stato Aggioma |                                                                                                    |                                                                             |                                                                         |                               |                                             |                     |                                                                                                    |  |
| _                                      |                                                                                                    |                                                                             |                                                                         |                               |                                             |                     |                                                                                                    |  |
| X Nuove                                | X Inviate                                                                                                    | NOMINATIVO                                                                  | COD. EISCALE                                                            | PROV.                         |                                             | IMPORTI             | MODELLO                                                                                                  |  |
| X) Nuove<br>STATO                      | Inviate CODICE 319L0740                                                                                             | NOMINATIVO<br>MONDO NUOVO S.R.L.                                            | COD. FISCALE<br>11111111115                                             | PRO¥.<br>FE                   | NUMERO REA<br>0150150                       | IMPORTI             | MODELLO<br>Deposito di Bilancio                                                                          |  |
| X Nuove<br>STATO                       | Inviate CODICE 319L0740 424J0139                                                                                    | NOMINATIVO<br>MONDO NUOVO S.R.L.<br>BETA S.P.A.                             | COD. FISCALE<br>11111111115<br>00660930454                              | PROV.<br>FE                   | NUMERO REA<br>0150150<br>0111111            | IMPORTI<br>PE       | MODELLO<br>Deposito di Bilancio<br>Deposito di Bilancio                                                  |  |
| X Nuove<br>STATO                       | ★ Inviate CODICE 319L0740 424J0139 A23M3003                                                                         | NOMINATIVO<br>MONDO NUOVO S.R.L.<br>BETA S.P.A.<br>IMMOBILIARE LEONA        | COD.FISCALE<br>11111111115<br>00660930454<br>01431560380                | PROV.<br>FE<br>LI<br>FE       | NUMERO REA<br>0150150<br>0111111<br>0167237 | IMPORTI<br>PC<br>PC | MODELLO<br>Deposito di Bilancio<br>Deposito di Bilancio<br>Deposito di Bilancio                          |  |
| X) Nuove<br>STATO                      | <ul> <li>Inviate</li> <li>CODICE</li> <li>319L0740</li> <li>424J0139</li> <li>A23M3003</li> <li>A30L0736</li> </ul> | NOMINATIVO<br>MONDO NUOVO S.R.L.<br>BETA S.P.A.<br>IMMOBILIARE LEONA<br>GDJ | COD.FISCALE<br>11111111115<br>00660930454<br>01431560380<br>01651630384 | PROV.<br>FE<br>LI<br>FE<br>FE | NUMERO REA<br>0150150<br>0111111<br>0167237 | IMPORTI<br>PE<br>PE | MODELLO<br>Deposito di Bilancio<br>Deposito di Bilancio<br>Deposito di Bilancio<br>Iscrizione di Società |  |

Selezionare la pratica da spedire, cliccare sul bottone

- 63 Euro", cliccare su "Applica" e successivamente su "OK".

| 🖬 Dettaglio Pratica 424J0139 🛛 🛛 🔀                                              |                                          |                                    |  |  |  |  |  |
|---------------------------------------------------------------------------------|------------------------------------------|------------------------------------|--|--|--|--|--|
| <u>File Y</u> isualizza <u>G</u> uida                                           |                                          |                                    |  |  |  |  |  |
| Scheda Allegati                                                                 | ¢.<br>Chiudi                             | ;<br>T                             |  |  |  |  |  |
| Codice Pratica 42430139                                                         |                                          |                                    |  |  |  |  |  |
| 🧭 Attiva Protocollazione Automatica                                             | >                                        | 🥚 Esente da presentazione XBRL 🛛 🔊 |  |  |  |  |  |
| einvio Reinvio                                                                  | 2                                        | N. Prot. Anno Prot.                |  |  |  |  |  |
| Deposito bilanci / Elenco soci - 63 Euro                                        | Deposito bilanci / Elenco soci - 63 Euro |                                    |  |  |  |  |  |
| Inserisci Importo Manualmente                                                   | »                                        | € <sup>63</sup>                    |  |  |  |  |  |
| Addebita Diritto Annuo                                                          | »                                        | €                                  |  |  |  |  |  |
| Pratica Esente da Bollo                                                         | »                                        |                                    |  |  |  |  |  |
|                                                                                 | Applica A                                | nnulla                             |  |  |  |  |  |
| Chiudere la maschera con l'apposito bottone chiudi e procedere alla spedizione  |                                          |                                    |  |  |  |  |  |
| selezionando Invia attendendo il messaggio di spedizione avvenuta con successo. |                                          |                                    |  |  |  |  |  |
| a questo punto la pratica verrà visualizzata nella lista delle inviate          |                                          |                                    |  |  |  |  |  |